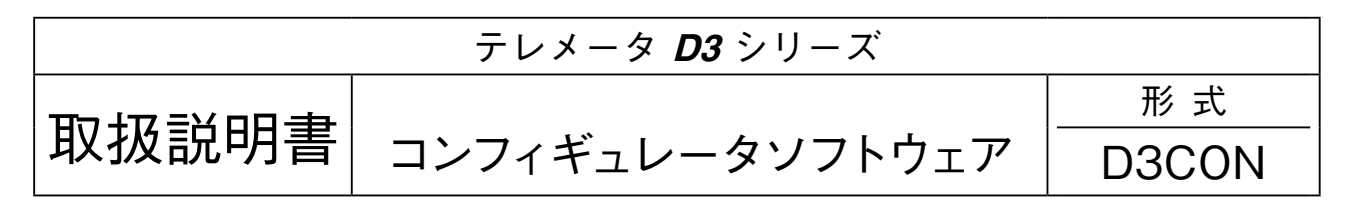

## 目 次

| 1. | はじ    | めに ・・・・・2                                                                    |
|----|-------|------------------------------------------------------------------------------|
|    | 1.1.  | 機能概要 ······2                                                                 |
|    | 1. 2. | 動作環境 ······2                                                                 |
|    | 1. 3. | インストール、アンインストール ・・・・・・・・・・・・・・・・・・・・・・・3                                     |
| 2. | 基本    | 操作                                                                           |
|    | 2. 1. | 起動と終了4                                                                       |
|    | 2. 2. | 画面構成と機能 ・・・・・・・・・・5                                                          |
|    | 2. 3. | 簡単な例題で設定してみよう ・・・・・・・・・・・・・・・・・・・・・・・・・・・・・8                                 |
| З. | 入出    | カカード別パラメータ設定詳細画面 ・・・・・・・・・・・・・・・・・・・・・・・・・・・・・・・・15                          |
|    | 3. 1. | 熱電対・測温抵抗体入力カード ・・・・・・・・・・・・・・・・・・・・・・・・・・・・・・・16                             |
|    | 3. 2. | 接点入出力カード ・・・・・・・・・・・・・・・・・・・・・・・・・・・・・・・18                                   |
|    | 3. 3. | ポテンショメータ入力カード ・・・・・19                                                        |
|    | 3. 4. | アナログ入出力カード ・・・・・・・・・・・・・・・・・・・・・・・・・・・・・・・・・・・・                              |
|    | 3. 5. | CT、PT 入力カード ······23                                                         |
|    | 3. 6. | 積算パルス入力カード ・・・・・・・・・・・・・・・・・・・・・・・・・・・・・・・・・・・・                              |
|    | 3. 7. | BCD 入出力カード ······26                                                          |
| 4. | 通信    | カードの設定 ・・・・・・・・・・・・・・・・・・・・・・・・・・・・・・・・・・・・                                  |
|    | 4.1.  | 通信カード設定(Com. Card Settings) · · · · · · · · · · · · · · · · · · ·            |
|    | 4. 2. | Ethernet 通信設定(Ethernet Settings)····································         |
|    | 4. 3. | 無線回線通信設定(Repeater Settings) ····································             |
|    | 4. 4. | 多重伝送(SIN-NET)通信設定(Accept Node Settings)41                                    |
|    | 4. 5. | 多重伝送(SIN-NET)·Modbus / TCP(Ethernet)通信設定 ·········42                         |
| 5. | 通信    | 入出力カードの設定 ・・・・・・・・・・・・・・・・・・・・・・・・・・・・・・・・・・・・                               |
|    | 5.1.  | D3-GE2 通信入出力選択カード設定(Com. Card Settings) ·········44                          |
|    | 5. 2. | D3-GE2 Ethernet 通信設定(Ethernet Settings) ···································· |
|    | 5. 3. | 通信入出力選択カードパラメータ設定詳細画面 ・・・・・・・・・・・・・・・・・・・・・・・・・・・・46                         |
| 6. | 設定    | データの書出しと読込み ・・・・・・・・・・・・・・・・・・・・・・・・・・・・・・・・・・・・                             |
|    | 6. 1. | 設定データの書出し ・・・・・・・・・・・・・・・・・・・・・・・・・・・・・・・・・・・・                               |
|    | 6. 2. | 設定データの読込み ・・・・・・・・・・・・・・・・・・・・・・・・・・・・・・・・・・・・                               |

### 1. はじめに

本書は、「テレメータ D3 シリーズ コンフィギュレータソフトウェア」の取扱方法、操作手順、注意事項などを説明したものです。Windowsの操作や用語を理解している方を前提にしています。Windowsの操作や用語については、それ ぞれのマニュアルを参照して下さい。

### 1.1. 機能概要

テレメータD3シリーズは、NTTなどの専用回線を介して遠隔監視・制御するネットワーク通信機能付のユニットであり、 DeviceNetをはじめとする各種オープンフィールドネットワークに対応しています。

D3CONは、テレメータのスケーリング、ゼロ・スパンなど各種パラメータを設定し、ユーザの要求に合致したシステムを構築するためのツールです。

コンフィギュレータ接続ケーブルを用いることにより、Windows対応パソコンに直接接続することができます。 D3CON には以下のような機能があります。

#### ■スケーリング、ゼロ・スパン設定機能

各入出力カードのスケーリング、ゼロ・スパンの設定ができます。 温度入力カード(形式:D3-TS□、D3-RS□)では、チャネル毎の0% / 100%温度設定ができます。

#### ■未使用入出力の設定

アナログ入出力カードの入出力1点ごとに未使用の設定ができます。 これにより未接続入力のバーンアウト情報や異常入力の解除が可能です。

#### ■モニタリング機能

各入出力カード毎に、設定したデータを用いて、アナログ入出力データのチェックが行えます。 接点入出力カード(形式:D3-DA□、D3-DC□)では、それぞれ Di、Doの ON / OFF のチェックが行えます。

### 1.2. 動作環境

D3CON をお使いいただくためには、以下のハードウェアが必要です。

- ・Windows 7 (32 bit、64 bit) または Windows 10 (32 bit、64 bit) が正しくインストールされた、DOS / V 互換パー ソナルコンピュータ
- ・コンフィギュレータ接続ケーブル(形式: MCN-CON または COP-US)

### 1.3. インストール、アンインストール

このコンフィギュレータソフトウェアは、弊社ホームページよりダウンロードが可能です。圧縮ファイルの形で配布さ れますので、インストールの前に解凍を行って下さい。

#### ■インストール

- ① Windows を起動します。
- ②弊社 Web サイトより、コンフィギュレータソフトウェアのダウンロードを行いお使いのパソコンのローカルディスク に保存して下さい。
- ③ダウンロードしたファイルのサイズ、バージョンを確認して下さい。ファイル名: D3CON\_R  $\Box$  .exe または D3CON\_R  $\Box$  .zip  $\Box$ にはバージョンが入ります。
- ④ダブルクリックにて D3CON フォルダが作成されます。
- ⑤ D3CON フォルダの中の setup.exe を実行し、インストーラの指示に従いインストールを行って下さい。

これでインストールは終了です。

注意! プログラムを再インストールする場合 下記で説明する D3CON のアンインストールを行ってからインストールして下さい。

■アンインストール

- ① Windows のスタートボタンをクリックして [設定] のサブメニューから [コントロールパネル] をクリックします。 →コントロールパネルが表示されます。
- ② [プログラムのアンインストール] または [プログラムと機能] をクリックします。
- → [プログラムのアンインストールまたは変更] ダイアログが表示されます。
- ③表示されているアプリケーションの一覧から [D3CON] を選択します。
- ④ [アンインストールと変更] ボタンをクリックします。
- ⑤ [ファイル削除の確認] ダイアログが表示されるので、<はい>ボタンをクリックします。
- → D3CON に関連するファイルが削除されます。

これでアンインストールは終了です。

### 2. 基本操作

コンフィギュレータ接続ケーブルを、パソコンの COM ポートと通信カード設定用ジャックコネクタに接続します。設 定したデータを制御モジュールに書込むためには、正しく接続されていなければなりません。

### 2.1. 起動と終了

#### ■起 動

[スタートメニュー] – [プログラム] – [D3CON] を選択します。 D3CON が起動すると、下図のような画面が表示されます。

| 3 D3CON        |                                                 |
|----------------|-------------------------------------------------|
| File Connect F |                                                 |
|                | Disconnected Card No. 00:OverView View          |
| Com. Card      | OverView                                        |
| Upload         | No In/ Out Type Ch1 Ch2 Ch3 Ch4 Ch5 Ch6 Ch7 Ch8 |
| Setting        |                                                 |
|                |                                                 |
|                |                                                 |
| Manitarina     |                                                 |
| -monitoring—   |                                                 |
| Start          |                                                 |
| Stop           |                                                 |
|                |                                                 |
|                |                                                 |
|                |                                                 |
|                |                                                 |

#### ■終 了

D3CON ウィンドウのツールバーの [File] – [Exit] を選択すると終了します。

注意! D3CON ウィンドウの右上にある<×>ボタンをクリックしても終了しませんのでご注意下さい。

### 2.2. 画面構成と機能

D3CON の画面構成と詳細機能について説明します。

D3CON は、画面上部のメニューバー、通信とカード番号の情報と、画面左サイドの各種ボタンと、画面中央部の表示ウィ ンドウと数種のポップアップウィンドウにて構成されています。

ここでは、メニューバー、各種ボタン、個々のウィンドウの機能と構成について説明します。

| 🔊 D3CON<br>File Connect Help | _                             |                             |             |
|------------------------------|-------------------------------|-----------------------------|-------------|
| COM2 () Co                   | nnected Card No. 00           | ) verView                   |             |
| Com. Card                    | OverView                      |                             |             |
| Upload                       | No. In/Out Type<br>01 IN TS4S | Ch1 Ch2 Ch3 Ch4 Ch5 Ch6 Ch7 |             |
| Setting                      | 02 OUT YV4S                   |                             |             |
|                              | 03 IN DA16S                   |                             |             |
|                              | 05 NONE                       |                             |             |
|                              | 06 NONE                       |                             |             |
| Monitoring                   | 07 NONE                       |                             |             |
| Start                        | 09 NONE                       |                             |             |
|                              | 10 NONE                       |                             |             |
| Stop                         | 11 NONE                       |                             |             |
|                              | 13 NONE                       |                             |             |
|                              | 14 NONE                       |                             |             |
|                              | 15 NONE                       |                             |             |
|                              | 16 NONE                       |                             |             |
| 1                            |                               |                             |             |
| 3-NE 🗆、D3-GE2                | D3-LR1                        | D3-LT7、8、9                  | D3-NSE1     |
| Com. Card                    | Com. Card                     | Com. Card                   | Com. Card—  |
| Upload                       | Upload                        | Upload                      | Upload      |
| Setting                      | Setting                       | Setting                     | Setting     |
| Ethernet Setting             | Repeater<br>Setting           | AcceptNode<br>Setting       | NSE Setting |
| ) D3-NE2 D3-GE2の場合           | Inload ボタンけ使田でき               | : = ++ 4                    |             |

#### ■メニューバー

注)

| メニューバー  | サブメニュー     | 説明            |
|---------|------------|---------------|
| File    | Open       | 設定データを読出します。  |
|         | Save       | 設定データを保存します。  |
|         | Exit       | D3CON を終了します。 |
| Connect | Connect    | 通信ラインを接続します。  |
|         | Disconnect | 通信ラインを切断します。  |

■操作パネル

| [Card No.] リスト                              | :               | 設定または表示する入出力カードをプルダウンメニューから選択すると、オーバー                                                                                                    |
|---------------------------------------------|-----------------|----------------------------------------------------------------------------------------------------|
|                                             |                 | ビュー(Overview)画面が各入出力カード設定画面に切替わります。                                                                                                    |
| $<$ Overview $>$ $\#$ $\not>$ $\checkmark$  | :               | オーバービュー画面を開いて、システムの実装状態を表示します。                                                                                                    |
|                                             |                 | 各入出力カード設定画面からオーバービュー画面に切替えるときにも使用します。                                                                                                    |
| <upload> ボタン</upload>                       | :               | 入出力カードの情報を読込みます。                                                                                                    |
| $<$ Setting $>$ $\#$ $\not>$ $\checkmark$   | :               | 通信カードの設定画面(Com. card Settings)を開きます。                                                                                                    |
| < Ethernet Setting $> $ $ >$                | :               | Ethernet 通信カード (形式:D3-NE1、D3-NE2、D3-GE2) 接続時に、Eth-                                                                                                    |
|                                             |                 | ernet 通信の設定画面(Ethernet Settings)を開きます。                                                                                                    |
| $<$ Repeater Setting $>$ $\#$ $\vartheta >$ | :               | モデムインタフェースカード(形式:D3-LR1)接続時に、無線の中継局設定画                                                                                                    |
|                                             |                 | 面(Repeater Settings)を開きます。                                                                                                    |
| < Accept Node Setting $>$                   | $\mathcal{V}$ : | 多重伝送用テレメータカード(形式:D3-LT7、D3-LT8、D3-LT9)接続時に、                                                                                                    |
|                                             |                 | 伝送するノード番号の設定画面(Accept Node Settings)を開きます。                                                                                                    |
| < NSE Setting $>$ ボタン                       | :               | 多重伝送・Modbus 用通信カード(形式:D3-NSE1)接続時に、Ethernet 通信                                                                                                    |
|                                             |                 | の設定画面 (Ethernet Settings) とノードの設定画面 (Accept Node Settings)                                                                                                    |
|                                             |                 | を開きます。                                                                                                    |
| <start>ボタン</start>                          | :               | システムのモニタリングを開始します。                                                                                                    |
| $<$ Stop $>$ $\pi$ $>$ $\gamma$             | :               | システムのモニタリングを終了します。                                                                                                    |
|                                             |                 |                                                                                                    |
|                                             | - 1             |                                                                                                    |
| · [Card No.] リ                              | スト              | にて人出刀カードの画面が切替わった後、人出刀カードの状態が正しく画面に反                                                                                                    |
| 映されるよう、                                     | 必す              | 「 <upload>ホタンをクリックして設定情報をパソコンに読込んで卜さい。</upload>                                                                                                    |
|                                             | N               | $NP_{1}$ $P_{2}$ $P_{2}$ $P_{$ |

| 计专口 | ・D3-NE2、D3-NM2 は 1 対 n 専用の上位通信カードであるため、 <upload> ボタンは無効です。</upload> |
|-----|---------------------------------------------------------------------|
| 注息! | ・D3-NE1、D3-NC1 などの上位通信カードでコンフィギュレーションを行う場合は、上位通信カー                  |
|     | ドの SW3-1 を"OFF:メイン"設定し、同一ベース上にテレメータカードまたはモデムインタフェー                  |
|     | スカードがない状態で行って下さい。                                                   |

#### ■オーバービュー画面

| OverView   |       |       |       |       |       |     |     |     |     |
|------------|-------|-------|-------|-------|-------|-----|-----|-----|-----|
| No. In/Out | Туре  | Ch1   | Ch2   | Ch3   | Ch4   | Ch5 | Ch6 | Ch7 | Ch8 |
| 01 IN      | TS4S  | 5750  | 5750  | 5750  | 00    |     |     |     |     |
| 02 IN      | DS4S  | -1500 | -1500 | -1500 | -1500 |     |     |     |     |
| 03 IN      | DA16S |       |       |       |       |     |     |     |     |
| 04 IN      | RS4S  | -05   | -07   | -10   | -06   |     |     |     |     |
| 05 OUT     | YS4S  | -1500 | -1500 | -1500 | -1500 |     |     |     |     |
| 06 OUT     | DC16S |       |       |       |       |     |     |     |     |
| 07 OUT     | YV4S  | -1500 | -1500 | -1500 | -1500 |     |     |     |     |
| 08         | NONE  |       |       |       |       |     |     |     |     |
| 09         | NONE  |       |       |       |       |     |     |     |     |
| 10         | NONE  |       |       |       |       |     |     |     |     |
| 11         | NONE  |       |       |       |       |     |     |     |     |
| 12         | NONE  |       |       |       |       |     |     |     |     |
| 13         | NONE  |       |       |       |       |     |     |     |     |
| 14         | NONE  |       |       |       |       |     |     |     |     |
| 15         | NONE  |       |       |       |       |     |     |     |     |
| 16         | NONE  |       |       |       |       |     |     |     |     |
|            |       |       |       |       |       |     |     |     |     |

| 名 称    | 説明                            | 種類           | 種類の説明                                                            |
|--------|-------------------------------|--------------|------------------------------------------------------------------|
| No.    | 入出力カード番号(1~16)                | _            | _                                                                |
| In/Out | 入力/出力情報                       | IN           | 入力カード                                                            |
|        |                               | OUT          | 出力カード                                                            |
|        |                               | (空白)         | <b>D3-GE2</b> の場合、Typeの項目にGE2_AI(仮想<br>入力カード)またはGE2_AO(仮想出力カード)と |
|        |                               |              | 表示されます。                                                          |
| Туре   | 実装されている入出力カードの                | NONE         | 未実装                                                              |
|        | \$17                          | 形式名          | 実装されている入出力カード                                                    |
| アナログ入出 | 力カードの場合                       |              | 1                                                                |
| Ch1    | チャネル1のアナログ入出力値                | 変換データ(10 進数) | PLC等に伝送するデータを表示                                                  |
| Ch2    | チャネル2のアナログ入出力値                |              | 谷人出力カード仕様書の、変換データの項目を参<br>  照して下さい、                              |
| Ch3    | チャネル3のアナログ入出力値                |              | スケーリングが設定されている場合は、変換した                                           |
| Ch4    | チャネル4のアナログ入出力値                |              | 後の値を表示します。                                                       |
| Ch5    | チャネル5のアナログ入出力値                |              |                                                                  |
| Ch6    | チャネル6のアナログ入出力値                |              |                                                                  |
| Ch7    | チャネル7のアナログ入出力値                |              |                                                                  |
| Ch8    | チャネル8のアナログ入出力値                |              |                                                                  |
| デジタル入出 | 力カードの場合                       |              |                                                                  |
| Ch1    | 左からチャネル 1~4 の接点入出力信号          | 緑色/赤色        | 緑色が OFF/赤色が ON                                                   |
| Ch2    | 左からチャネル 5~8 の接点入出力信号          |              |                                                                  |
| Ch3    | 左からチャネル 9~12 の接点入出力信号         |              |                                                                  |
| Ch4    | 左からチャネル 13~16 の接点入出力信号        |              |                                                                  |
| Ch5    | 左からチャネル 17~20 の接点入出力信号        |              |                                                                  |
| Ch6    | 左からチャネル 21~24 の接点入出力信号        |              |                                                                  |
| Ch7    | 左からチャネル 25~28 の接点入出力信号        |              |                                                                  |
| Ch8    | 左からチャネル <b>29~32</b> の接点入出力信号 |              |                                                                  |

注意!

オバービュー画面ではチャネル 8 を超えるアナログ入出力値 (接点入出力信号の場合はチャネル 32 を超える)の表示 できません。各入出力カード設定画面で確認して下さい。

### 2.3. 簡単な例題で設定してみよう

ここでは簡単な例題を設定し、入出力カードを設定するまでを操作してみます。

#### ■設定例

入出力カード1番にD3-TS4S、入出力カード2番にD3-YV4S、入出力カード3番にD3-DA16Sが実装されており、 その他のカードスロットは空きとします。入出力カード1番と2番に設定を行います。 内容は以下の通りとします。

- ・入出力カード1番の熱電対入力4点(形式:D3-TS4S)
  チャネル1~3のゼロ/スパン・スケーリング値:0/5000
  チャネル1~3のゼロ/スパン・調整:0.00/1.00
  チャネル1~3の0%/100%・温度:0/50
  チャネル4は未使用
- ・入出力カード2番の直流電圧出力4点(形式:D3-YV4S)
   チャネル1~3のゼロ/スパン・スケーリング値:0/1000
   チャネル1~3のゼロ/スパン・調整:0.00/1.00
   チャネル4は未使用

上記の内容を設定するための簡単な操作手順を以下に示します。

#### ●操作手順

D3CONの起動
 通信ライン接続
 アップロード
 人出力カード1番(熱電対入力4点)の設定とダウンロード
 入出力カード2番(直流電圧出力4点)の設定とダウンロード
 6設定の確認
 モニタリング
 8通信ライン切断

#### 2.3.1. D3CON を起動する

[スタートメニュー] - [プログラム] - [D3CON]を選択します。 D3CON が起動されると下図のような画面が表示されます。 この画面はオーバービュー画面で、入出力カードの実装状態を見て、全体のモニタリングができるものです。カード毎 の詳細な画面機能は「3.入出力カード別パラメータ設定詳細画面」の項を参照して下さい。 下図の画面では、プログラムが起動されたばかりの状態なので、実装入出力カードなし、モニタリングなしの状態が表示されています。

| File Connect Help |                                                                                              |
|-------------------|----------------------------------------------------------------------------------------------|
| D                 | Visconnected Card No. 00:OverView View                                                       |
| Com. Card         | └ OverView                                                                                   |
| Upload            | No In/ Out     Type     Ch1     Ch2     Ch3     Ch4     Ch5     Ch6     Ch7     Ch8       01 |
| Setting           |                                                                                              |
|                   |                                                                                              |
|                   |                                                                                              |
| Monitoring        |                                                                                              |
| Start             |                                                                                              |
| Stop              |                                                                                              |
|                   |                                                                                              |
|                   |                                                                                              |
|                   |                                                                                              |

#### 2.3.2. 通信ラインを接続する

パソコンとD3を接続し、メニューバーから [Connect] - [Connect] を選択します。

| 💽 D3 | CON      |                 |
|------|----------|-----------------|
| File | Connect  | Help            |
|      | Connect  |                 |
|      | Disconne | ot Disconnected |
|      |          | -               |

下図のような通信ポート設定に関するポップアップウィンドウ(COM Port Setting)が表示されます。

D3 の電源が投入されており、かつパソコンの COM コネクタと D3 のコンフィギュレータジャックとがケーブルで正し く接続されていることを確認して下さい。使用可能な COM ポート (COM1 ~ COM16)を選択し、<OK>ボタンをクリッ クします。

| etting —    |             |
|-------------|-------------|
| Port No.    | COM1 -      |
| Baud Rat    | e : 9600bps |
| Parity : no | one         |
| Bit Lengt   | h:8         |
| top Bit :   | 1           |

D3 との接続テストが行われます。テストに成功すると、下図のように通信接続の状態ランプが緑色(Connected)になるとともに、接続ポート番号が表示されます。

| <b>1</b> 2 D3 | CON            |              |
|---------------|----------------|--------------|
| File          | Connect        | Help         |
|               |                | Disconnected |
|               | ↓ランプが          | 緑色になります。     |
|               |                |              |
| [ D30         | DON            |              |
| File          | CON<br>Connect | Help         |

**注意**! 接続テストが成功しないとメッセージが表示され、通信接続状態ランプは緑色になりません。この場合には、パソコンと D3 の接続ラインおよびパソコン側の通信ドライバの状態を再確認して下さい。

#### 2.3.3. 入出力カードの実装状態をアップロードする

D3 の実装状態を確認するために、画面左上の< Upload >ボタンをクリックします。現在の D3 のカードタイプ情報を パソコン上にアップロードします。

下図のような画面が表示されます。

| Eile Connect Held |                 |               |     |      |        |     |     |     |     |     | _ 🗆 ×  |
|-------------------|-----------------|---------------|-----|------|--------|-----|-----|-----|-----|-----|--------|
| сом2 ос           | onnected        | Card No.      | 00  | • Ov | erView |     |     |     |     |     |        |
| Com. Card         | OverView        |               |     |      |        |     |     |     |     |     |        |
| Upload            | No. In/Out      | Type<br>TS4S  | Ch1 | Ch2  | Ch3    | Ch4 | Ch5 | Ch6 | Ch7 | Ch8 | 1      |
| Setting           | 02 OUT<br>03 IN | YV4S<br>DA16S |     |      |        |     |     |     |     |     | ]      |
| Ethernet Setting  | 04              | NONE<br>NONE  |     |      |        |     |     |     |     |     | ]      |
| Monitoring        | 06              | NONE<br>NONE  |     |      |        |     |     |     |     |     | ]      |
| Start             |                 | NONE          |     |      |        |     |     |     |     |     | ]      |
| Stop              |                 | NONE          |     |      |        |     |     |     |     |     | ]<br>] |
|                   | 13<br>14        | NONE          |     |      |        |     |     |     |     |     | ]      |
|                   | 15<br>16        | NONE          |     |      |        |     |     |     |     |     | ]      |

#### 2.3.4. スロット1 熱電対入力4点を設定、ダウンロードする

入出力カード1番に設定を行うため、オーバービュー画面から、入出力カード1番のパラメータ設定画面へ切替えます。 下図のように、Card No.の矢印ボタンをクリックし、カード番号01を選択します。

| Card No. | 01 🔹 | OverView |
|----------|------|----------|
|          |      |          |

画面が切替わった後、画面下部のくUpload>ボタンをクリックすると、入出力カード1番の現在の設定状態が表示されますので、次の各パラメータに変更します。Ch4 は未使用ですので、Unused に1を入れて下さい。

| ~           |        |        |        |        |
|-------------|--------|--------|--------|--------|
|             | Ch1    | Ch2    | Ch3    | Ch4    |
| Zero Scale  | 0      | 0      | 0      | 0      |
| Full Scale  | 5000   | 5000   | 5000   | 10000  |
| Zero Adjust | 0.00   | 0.00   | 0.00   | 0.00   |
| Full Adjust | 1.0000 | 1.0000 | 1.0000 | 1.0000 |
| Zero Base   | 0.00   | 0.00   | 0.0    | 0.00   |
| Full Base   | 50.00  | 50.00  | 50.00  | 0.00   |
| Unused      | 0: 使用可 | 0: 使用可 | 0: 使用可 | 1: 未使用 |

下図のような画面が表示されます。

| D3CON            |                                                                                                    |
|------------------|----------------------------------------------------------------------------------------------------|
|                  |                                                                                                    |
| СОМ2 ОСо         | nnected Card No. 01 • OverView                                                                                               |
| Com. Card        | TS4S                                                                                                    |
| Upload           | Card No. Card Type Version No. Burnout Unit           1         TS4S         0.03         UP         C                       |
| Setting          | Ch. 1<br>Value InputType Unused Scale Adjust Base                                                                            |
| Ethernet Setting | 5750         K(CA)         Zero         0         0.00         0.00           Full         5000         1.0000         50.00 |
|                  | Ch. 2<br>5750 K(CA) 0 Zero 0 0.00 0.00                                                                                       |
| Monitoring       | Full 5000 1.0000 50.00                                                                                                    |
| Start            | Ch. 37770000000000                                                                                                    |
| Stop             | 5750 K(CA) 0 2810 0 0.00 0.00<br>Full 5000 1.0000 50.00                                                                      |
|                  | Ch. 4<br>00 K(CA) 1 Zero 0 0.00 0.00                                                                                         |
|                  | Full 10000 1.0000 0.00                                                                                                    |
|                  | Upload Download                                                                                                    |

画面下の<Download>ボタンをクリックすると、現在表示している入出力カード(形式:D3-TS4S)の全ての設定 値をダウンロードし、その設定値によるアナログ入力値をモニタリングし、Valueに表示します。 この画面では、アナログ入力値を確認しながら、各パラメータ値を変更していくことができます。

#### 2.3.5. スロット2 直流電圧出力4点を設定、ダウンロードする

入出力カード2番に設定を行うため、下図のように Card No. の矢印ボタンをクリックし、カード番号02を選択します。

|--|

画面が切替わった後、画面下部のくUpload>ボタンをクリックすると、入出力カード2番の現在の設定状態が表示されますので、次の各パラメータに変更します。Ch4は未使用ですので、Unusedに1を入れて下さい。

|             | Ch1    | Ch2    | Ch3    | Ch4    |
|-------------|--------|--------|--------|--------|
| Zero Scale  | 0      | 0      | 0      | 0      |
| Full Scale  | 10000  | 10000  | 10000  | 10000  |
| Zero Adjust | 0.00   | 0.00   | 0.00   | 0.00   |
| Full Adjust | 1.0000 | 1.0000 | 1.0000 | 1.0000 |
| Unused      | 0: 使用可 | 0:使用可  | 0: 使用可 | 1: 未使用 |

下図のような画面が表示されます。

| B D3CON           |                                                                      | _ 🗆 🗙 |
|-------------------|----------------------------------------------------------------------|-------|
| File Connect Help |                                                                      |       |
| сом2 🔿 со         | nnected Card No. 02  OverView                                        |       |
| Com. Card         | TYV4S                                                                |       |
| Upload            | Card No. Card Type Version No.           2         YV4S         0.04 |       |
| Setting           | Ch. 1<br>Value Unused Scale Adjust                                   |       |
|                   | Zero p 0.00                                                          |       |
| Ethernet Setting  | Full 10000 1.0000                                                    |       |
|                   | Ch. 2                                                                |       |
|                   | -1500 0 Zero 0 0.00                                                  |       |
| Monitoring        | Full 10000 1.0000                                                    |       |
| Start             | - Ch 3                                                               |       |
|                   | Zero 0 0.00                                                          |       |
| Stop              | Full 10000 1.0000                                                    |       |
|                   | Ch. 4                                                                |       |
|                   | -1500 1 Zero 0 0.00                                                  |       |
|                   | Full 10000 1.0000                                                    |       |
|                   | Upload Download                                                      |       |

「2.3.4. スロット1 熱電対入力4点を設定、ダウンロードする」と同様に、画面下の< Download >ボタンをクリック すると、現在表示している入出力カード(形式:D3-YV4S)の全ての設定値をダウンロードし、その設定値によるア ナログ出力値をモニタリングし、Value に表示します。

この画面では、アナログ出力値を確認しながら、各パラメータ値を変更していくことができます。

#### 2.3.6. 設定を確認する

ダウンロードした後、アップロードを行って下さい。現在表示されている内容が設定した内容と同じであれば、コンフィ ギュレーションが正しく行われたことが確認できます。現在表示されている各パラメータのデータと、設定したデータ とに違いがないことを確認して下さい。

#### 2.3.7. モニタリングする

モニタリング機能を使って、アナログ入出力値とデジタル入出力信号を確認します。<Start>ボタンをクリックすると、 下図のような画面が表示され、モニタリングが行われます。

| 🛃 D30 | CON          |             |               |          |       |       |        |       |     |     |     |     |   |
|-------|--------------|-------------|---------------|----------|-------|-------|--------|-------|-----|-----|-----|-----|---|
| File  | Connect      | Help        |               |          |       |       |        |       |     |     |     |     |   |
|       | COM2         | <b>○</b> Co | nnected       | Card No. | 00    | ▼ 0v  | erView |       |     |     |     |     |   |
| C     | om. Card     |             | C OverView    | ı———     |       |       |        |       |     |     |     |     |   |
|       | Upload       |             | No. In/Out    | Туре     | Ch1   | Ch2   | Ch3    | Ch4   | Ch5 | Ch6 | Ch7 | Ch8 |   |
| -     |              |             | 01 IN         | TS4S     | 5750  | 5750  | 5750   | 00    |     |     |     |     |   |
|       | Setting      |             | 02 <u>OUT</u> | YV4S     | -1500 | -1500 | -1500  | -1500 |     |     |     |     |   |
|       |              |             | 03 IN         | DA16S    |       |       |        |       |     |     |     |     |   |
| Et    | ihornot Sot  | tting       | 04            | NONE     |       |       |        |       |     |     |     |     |   |
|       | inemet ae    | ung         | 05            | NONE     |       |       |        |       |     |     |     |     |   |
|       |              |             | 06            | NONE     |       |       |        |       |     |     |     |     |   |
|       | o mito vin a | .           | 07            | NONE     |       |       |        |       |     |     |     |     |   |
|       | onitoring    |             | 08            | NONE     |       |       |        |       |     |     |     |     |   |
|       | Start        |             | 09            | NONE     |       |       |        |       |     |     |     |     |   |
|       |              |             | 10            | NONE     |       |       |        |       |     |     |     |     |   |
|       | Stop         |             | 11            | NONE     |       |       |        |       |     |     |     |     |   |
|       |              |             | 12            | NONE     |       |       |        |       |     |     |     |     | ] |
|       |              |             | 13            | NONE     |       |       |        |       |     |     |     |     | ] |
|       |              |             | 14            | NONE     |       |       |        |       |     |     |     |     | ] |
|       |              |             | 15            | NONE     |       |       |        |       |     |     |     |     |   |
|       |              |             | 16            | NONE     |       |       |        |       |     |     |     |     |   |
|       |              |             |               |          |       |       |        |       |     |     |     |     |   |

アナログ入出力値とデジタル入出力信号の監視を行い、正しく動作することを確認して下さい。

デジタル入出力信号は、左から Ch1 ~ Ch4、Ch5 ~ Ch8、Ch9 ~ Ch12、Ch13 ~ Ch16 で OFF が緑色、ON が赤色 で表示されます。

< Stop >ボタンをクリックし、モニタリングを停止します。 モニタリング中に入出力カードの取外しは行わないで下さい。

2.3.8. 通信ラインを切断する

メニューバーから [Connect] - [Disconnect] を選択します。

### 3. 入出力カード別パラメータ設定詳細画面

この章では、入出力カード毎のパラメータや設定方法について説明します。 設定画面内にある<Upload>ボタンでカードからデータを読込み、<Download>ボタンでカードにデータを書込み ます。

テキストボックスが空欄の場合は、まずく Uplaod >ボタンを押し、カードからデータを読込んで下さい。

テキストボックスが空欄のまま< Download >ボタンを押すと、不定値がカードに書込まれますので注意して下さい。

### 3.1. 熱電対・測温抵抗体入力カード

#### D3-TS4S

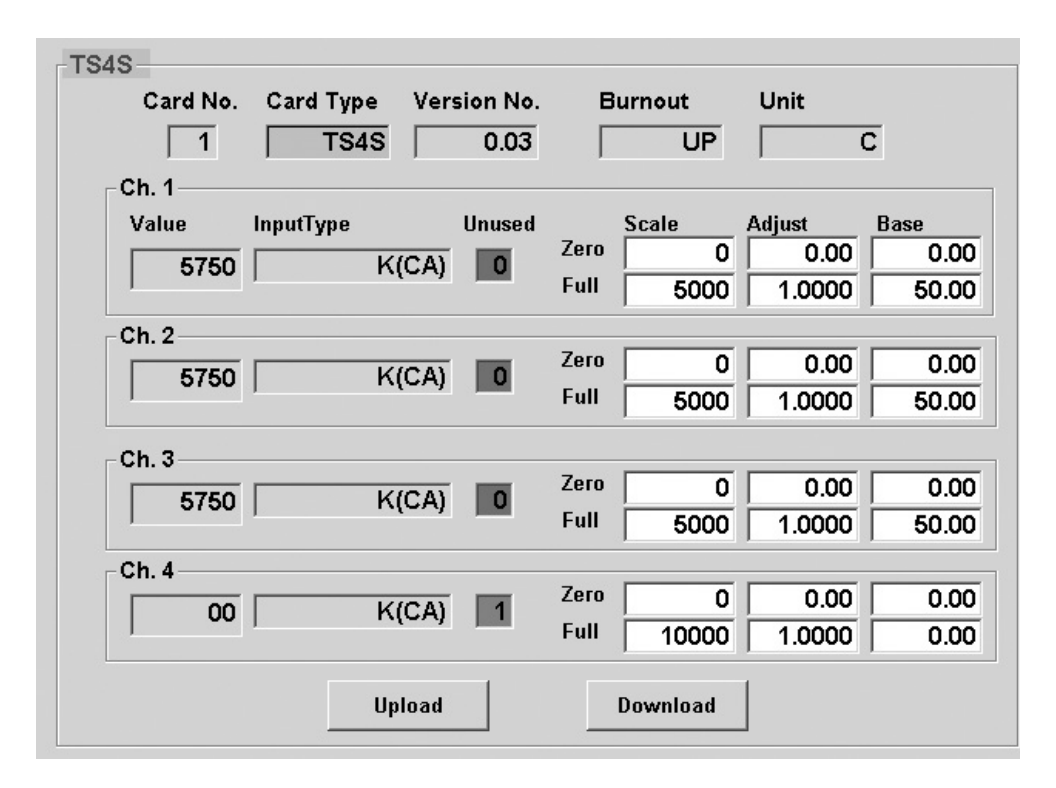

#### D3-TS8S

| TS8S                 |        |           |          |          |            |       |           |          |
|----------------------|--------|-----------|----------|----------|------------|-------|-----------|----------|
| Card No.             | Card 1 | Гуре Ve   | rsion No | <b>.</b> | Burnout    | Un    | it        |          |
| 1                    | ٦      | rses      | 0.05     | 5        | Γι         | JP    | С         |          |
| Unu                  | sed    | Zero/Full |          |          | Unus       | ed 2  | Zero/Full |          |
| Value/Type           | Scale  | Adjust    | Base     | Ì        | /alue/Type | Scale | Adjust    | Base     |
| 1 14720 0            | 0      | 0.00      | 0.00     | 5        | 14720 0    | 0     | 0.00      | 0.00     |
| K(CA)                | 10000  | 1.0000    | 0.00     | Γ        | K(CA)      | 10000 | 1.0000    | 0.00     |
|                      |        |           |          |          |            |       |           |          |
| <sup>2</sup> 14720 0 | 0      | 0.00      | 0.00     | 6        | 14720 0    | 0     | 0.00      | 0.00     |
| K(CA)                | 10000  | 1.0000    | 0.00     | Γ        | K(CA)      | 10000 | 1.0000    | 0.00     |
|                      |        |           |          | Ľ.       |            |       |           |          |
| 3 14720 0            | 0      | 0.00      | 0.00     | 7        | 14720 0    | 0     | 0.00      | 0.00     |
| K(CA)                | 10000  | 1.0000    | 0.00     | Γ        | K(CA)      | 10000 | 1.0000    | 0.00     |
|                      |        |           |          | 1        |            |       |           |          |
| 4 14720 0            | 0      | 0.00      | 0.00     | 8        | 00 1       | 0     | 0.00      | 0.00     |
| K(CA)                | 10000  | 1.0000    | 0.00     | Γ        | K(CA)      | 10000 | 1.0000    | D.00     |
|                      |        |           |          | 1        | • •        | 1     |           | <u> </u> |
|                      |        | Upload    |          |          | Downlo     | ad    |           |          |
|                      |        | •         |          |          |            |       |           |          |

< Upload >ボタン : 当該入出力カードのアップロードを開始します。 カードからデータを読込みます。 < Download >ボタン: 当該入出力カードのダウンロードを開始します。 設定したデータがカードに書込まれます。

| 名 称         | 説明                                                               | 設定範囲<br>(この範囲内でご使用下さい) |
|-------------|------------------------------------------------------------------|------------------------|
| Card No.    | 入出力カード番号の表示                                                      | _                      |
| Card Type   | 入出力カードのタイプの表示                                                    | _                      |
| Version No. | ファームウェアバージョンの表示                                                  | _                      |
| Input Type  | 熱電対タイプまたは測温抵抗体タイプの表示                                             | _                      |
| Burnout     | バーンアウト方向の表示                                                      | _                      |
| Zero Scale  | 0%スケーリング値<br>テキストボックスにて数値を指定して下さい。                               | -32000~32000           |
| Full Scale  | 100 % スケーリング値<br>テキストボックスにて数値を指定して下さい。                           | -32000~32000           |
| Zero Adjust | ゼロ調整(バイアス)<br>テキストボックスにて数値を指定して下さい。                              | -320.00~320.00         |
| Full Adjust | スパン調整(ゲイン)<br>テキストボックスにて数値を指定して下さい。                              | -3.2000~3.2000         |
| Zero Base   | 0%温度設定<br>0%の入力値(実量値)を示します。                                      | 入力可能範囲                 |
| Full Base   | 100 % 温度設定<br>100 % の入力値 (実量値)を示します。                             | 入力可能範囲                 |
| Value       | 温度 (D3−TS □、D3−RS □)、% データ (D3−TS □、D3−RS □以外)<br>モニタリング表示しています。 | -                      |
| Unused      | 入出力の未使用設定                                                        | 0: 使用可 1: 未使用*1        |
| Unit        | 温度単位の表示(C: 摂氏、F: 華氏、K: 絶対温度)                                     | С, F, К                |

\*1、未使用に設定した入力は、入力処理を行いません。入力値は0となりバーンアウトの検出、異常入力のチェック等も行いません。

・Zero Scale、Full Scale が同じ値に設定されている場合、Zero Scale = 0、Full Scale = 10000 とし て処理されます。

注意!
 · Zero Base、Full Base が同じ値に設定されている場合、入力値のスケーリング機能は無効となり、入力値は下記の通りの実量値になります。
 温度単位が摂氏(C)または絶対温度(K)の場合、入力値は温度を10倍した値(例えば、10.5℃ならば105)になります。

### 3.2. 接点入出力カード

#### D3-DA16S

| 3 DA16S 1. | 02         |
|------------|------------|
| D          | ata        |
| Ch. 1 OFF  | Ch. 9 OFF  |
| Ch. 2 OFF  | Ch. 10 OFF |
| Ch. 3 OFF  | Ch. 11 OFF |
| Ch. 4 OFF  | Ch. 12 OFF |
| Ch. 5 OFF  | Ch. 13 OFF |
| Ch. 6 OFF  | Ch. 14 OFF |
| Ch.7 OFF   | Ch. 15 OFF |
| Ch. 8 OFF  | Ch. 16 OFF |

#### D3-DA32S

|           | A32S 1.0   | 7          |            |  |  |  |  |
|-----------|------------|------------|------------|--|--|--|--|
| Data      |            |            |            |  |  |  |  |
| Ch.1 OFF  | Ch. 9 OFF  | Ch. 17 OFF | Ch. 25 OFF |  |  |  |  |
| Ch. 2 OFF | Ch. 10 OFF | Ch. 18 OFF | Ch. 26 OFF |  |  |  |  |
| Ch. 3 OFF | Ch. 11 OFF | Ch. 19 OFF | Ch. 27 OFF |  |  |  |  |
| Ch. 4 OFF | Ch. 12 OFF | Ch. 20 OFF | Ch. 28 OFF |  |  |  |  |
| Ch. 5 OFF | Ch. 13 OFF | Ch. 21 OFF | Ch. 29 OFF |  |  |  |  |
| Ch. 6 OFF | Ch. 14 OFF | Ch. 22 OFF | Ch. 30 OFF |  |  |  |  |
| Ch.7 OFF  | Ch. 15 OFF | Ch. 23 OFF | Ch. 31 OFF |  |  |  |  |
| Ch.8 OFF  | Ch. 16 OFF | Ch. 24 OFF | Ch. 32 OFF |  |  |  |  |

| 名称          | 説明              |
|-------------|-----------------|
| Card No.    | 入出力カード番号の表示     |
| Card Type   | 入出力カードのタイプの表示   |
| Version No. | ファームウェアバージョンの表示 |
| Data        | 接点入力(出力)データ     |

### 3.3. ポテンショメータ入力カード

#### D3-MS8S

| Card No.  | Ca                                                                                        | rd Type<br>MS8S                                                                                                    | Version No                                                                                                    | ·.<br>-                                                                                                    |                                                                                                    |                                                                                                    |                                                                                                    |                                                                                                    |
|-----------|-------------------------------------------------------------------------------------------|----------------------------------------------------------------------------------------------------|----------------------------------------------------------------------------------------------------|----------------------------------------------------------------------------------------------------|----------------------------------------------------------------------------------------------------|----------------------------------------------------------------------------------------------------|----------------------------------------------------------------------------------------------------|----------------------------------------------------------------------------------------------------|
| . ·       |                                                                                           | mooo                                                                                                    | 0.01                                                                                                    |                                                                                                    |                                                                                                    |                                                                                                    |                                                                                                    |                                                                                                    |
| lue/Perc. |                                                                                           | Zero/                                                                                                    | Full_                                                                                                    | V                                                                                                    | alue/Perc.                                                                                                    |                                                                                                    | Zero/Fu                                                                                                    | all                                                                                                    |
| U         | nused                                                                                     | Scale                                                                                                    | Base                                                                                                    |                                                                                                    | U                                                                                                    | nused                                                                                                    | d Scale                                                                                                    | Base                                                                                                    |
| 11500     | 0                                                                                         | 0                                                                                                    | 0                                                                                                    | 5                                                                                                    | 11500                                                                                                    |                                                                                                    | 0                                                                                                    | C                                                                                                    |
| 15427     | Г                                                                                         | 10000                                                                                                    | 10000                                                                                                    |                                                                                                    | 16571                                                                                                    |                                                                                                    | 10000                                                                                                    | 10000                                                                                                    |
|           |                                                                                           |                                                                                                    |                                                                                                    | 1                                                                                                    |                                                                                                    |                                                                                                    |                                                                                                    |                                                                                                    |
| 11500     | 0                                                                                         | 0                                                                                                    | 0                                                                                                    | 6                                                                                                    | 11500                                                                                                    | 0                                                                                                    | 0                                                                                                    | 2500                                                                                                    |
| 10504     |                                                                                           | 10000                                                                                                    | 40000                                                                                                    | Ŭ                                                                                                    | 10044                                                                                                    | ;                                                                                                    | 10000                                                                                                    | 7500                                                                                                    |
| 16501     |                                                                                           | 10000                                                                                                    | 10000                                                                                                    | - 28                                                                                                    | 19011                                                                                                    | J                                                                                                    | 10000                                                                                                    | 7500                                                                                                    |
| 11500     |                                                                                           | 0                                                                                                    | 0                                                                                                    | _                                                                                                    | 5309                                                                                                    |                                                                                                    | 0                                                                                                    |                                                                                                    |
| 11000     |                                                                                           |                                                                                                    |                                                                                                    | 1                                                                                                    | 0003                                                                                                    |                                                                                                    |                                                                                                    |                                                                                                    |
| 19015     |                                                                                           | 10000                                                                                                    | 10000                                                                                                    |                                                                                                    | 5308                                                                                                    |                                                                                                    | 10000                                                                                                    | 10000                                                                                                    |
|           | -                                                                                         |                                                                                                    |                                                                                                    |                                                                                                    |                                                                                                    |                                                                                                    |                                                                                                    |                                                                                                    |
| 11500     | 0                                                                                         | 0                                                                                                    | 0                                                                                                    | 8                                                                                                    | 11500                                                                                                    | 0                                                                                                    | 0                                                                                                    | C                                                                                                    |
| 10000     | Г                                                                                         | 40000                                                                                                    | 40000                                                                                                    |                                                                                                    | 19017                                                                                                    | 1                                                                                                    | 10000                                                                                                    | 10000                                                                                                    |
|           | Card No.<br>1<br>lue/Perc.<br>11500<br>15427<br>11500<br>16501<br>11500<br>19015<br>11500 | Card No. Car<br>1<br>lue/Perc.<br>Unused<br>11500 0<br>15427 7<br>11500 0<br>16501 7<br>11500 0<br>19015 7<br>11500 0 | Card No. Card Type       1     MS8S       lue/Perc.     Zero/I       11500     0       15427     10000       11500     0       11500     0       11500     0       11500     0       11500     0       11500     0       11500     0       11500     0       11500     0       0     0       11500     0       0     0 | Card No.         Card Type         Version No           1         MS8S         0.01           lue/Perc.         Zero/Full         Base           11500         0         0         0           15427         10000         10000           11500         0         0         0           11500         0         0         0           11500         0         0         0           11500         0         0         0           11500         0         0         0           11500         0         0         0           11500         0         0         0           11500         0         0         0 | Card No.         Card Type         Version No.           1         MS8S         0.01           Iue/Perc.         Zero/Full         V           11500         0         0         5           15427         10000         10000         6           16501         10000         10000         7           19015         10000         10000         8 | Card No.         Card Type         Version No.           1         MS8S         0.01           lue/Perc.         Zero/Full         Value/Perc.           11500         0         0         0         5         11500           15427         10000         10000         16571         11500         16571           11500         0         0         0         6         11500           16501         10000         10000         19011         19011           11500         0         0         0         7         5309           19015         10000         10000         5308         11500         0         0         8         11500 | Card No.         Card Type         Version No.           1         MS8S         0.01           lue/Perc.         Zero/Full         Value/Perc.           Unused         Scale         Base         Unused           11500         0         0         0         5         11500         0           15427         10000         10000         16571         11500         0         0           16501         10000         10000         19011         11500         0         0         19015           19015         10000         10000         5308         0         0         0         0           11500         0         0         0         8         11500         0 | Card No.         Card Type         Version No.           1         MS8S         0.01           Iue/Perc.         Zero/Full         Value/Perc.         Zero/Full           11500         0         0         0         0         0         0           15427         10000         10000         16571         10000         10000           11500         0         0         0         6         11500         0         0           11500         0         0         0         6         11500         0         0           11500         0         0         0         6         11500         0         0           11500         0         0         0         7         5309         0         0           11500         0         0         0         7         5308         10000           11500         0         0         0         8         11500         0         0 |

< Upload >ボタン : 当該入出力カードのアップロードを開始します。 カードからデータを読込みます。 < Download >ボタン: 当該入出力カードのダウンロードを開始します。 設定したデータがカードに書込まれます。

| 名称          | 説明                                                                   | 設定範囲<br>(この範囲内でご使用下さい) |
|-------------|----------------------------------------------------------------------|------------------------|
| Card No.    | 入出力カード番号の表示                                                          | -                      |
| Card Type   | 入出力カードのタイプの表示                                                        | -                      |
| Version No. | ファームウェアバージョンの表示                                                      | -                      |
| Zero Scale  | 0%スケーリング値<br>テキストボックスにて数値を指定して下さい。                                   | -32000~32000           |
| Full Scale  | 100 % スケーリング値<br>テキストボックスにて数値を指定して下さい。                               | -32000~32000           |
| Zero Base   | 0%の入力値(Perc.値)を入力します。<br>Perc.値から読込んで入力します。                          | 0~10000                |
| Full Base   | 100 % の入力値 (Perc. 値) を入力します。<br>Perc. 値から読込んで入力します。                  | 0~10000                |
| Value       | Zero Base/Full Base で設定されたスケーリング値を表示<br>PLC 等に送信される値を表示します。          | _                      |
| Perc.       | Zero Base / Full Base に影響されない入力値を表示<br>ポテンショメータ入力を 0 ~ 10000 で表示します。 | -                      |
| Unused      | 入出力の未使用設定                                                            | 0: 使用可 1: 未使用          |

#### ■ポテンショメータ入力の設定手順

①実際の入力が可能な状態にします。 Unused の値が「0」で緑色であることを確認します。 「1」で赤色の場合には、「0」を入力します。 < Download >  $\pi$  y > e p - p -「0」で緑色になることを確認します。 ②0%位置、100%位置をセットします。 ポテンショメータの入力を0%の位置にセットします。 Perc. 値を読取り、Zero Base に入力します。 ポテンショメータの入力を100%の位置にセットします。 Perc. 値を読取り、Full Base に入力します。 ③スケーリング値をセットします。 Zero Scale に0%の位置の値を入力します。 Full Scale に 100 % の位置の値を入力します。 ④設定データを書込みます。 各チャネルに対し上記の①~③を行います。 < Download  $> \pi y \rightarrow b \phi$ ⑤入力の確認 ポテンショメータの入力を変化させ、設定したスケーリング値で Value の値が変化することを確認します。

Perc. データは、ポテンショメータ入力をパーセントにて表示します。注意!この値は、スケーリング値や Zero Base、Full Base の値には影響を受けません。<br/>Zero Base、Full Base には工場出荷時に 0、10000 が設定されています。

### 3.4. アナログ入出力カード

#### D3-YV4S

| YV4S<br>Card No. | Card Type   | Version No. |              |                     |                    |  |
|------------------|-------------|-------------|--------------|---------------------|--------------------|--|
| Ch. 1            | YV4S        | 0.04        |              |                     |                    |  |
| Value<br>-1500   | Unused<br>O |             | Zero<br>Full | Scale<br>D<br>10000 | Adjust 0.00 1.0000 |  |
| Ch. 2<br>-1500   | 0           |             | Zero<br>Full | 0                   | 0.00               |  |
| Ch. 3<br>-1500   | 0           |             | Zero<br>Full | 0                   | 0.00               |  |
| Ch. 4<br>-1500   | 1           |             | Zero<br>Full | 0                   | 0.00               |  |
|                  | Up          | load        |              | Download            |                    |  |

#### D3-YV8S

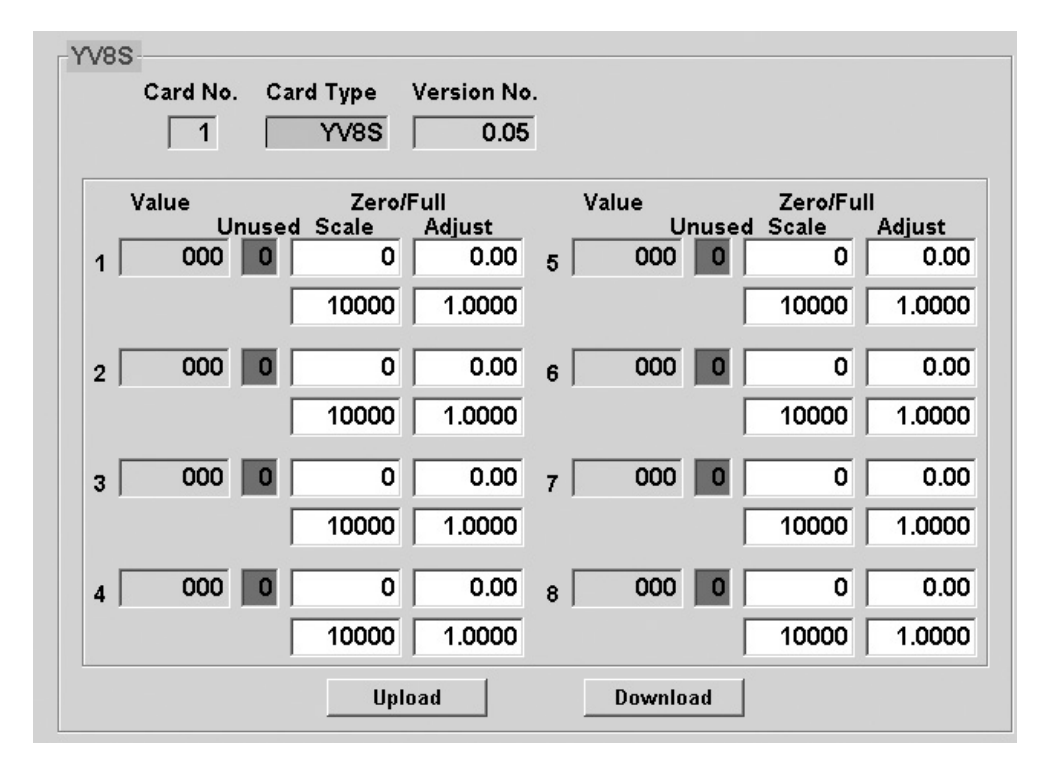

< Upload >ボタン : 当該入出力カードのアップロードを開始します。 カードからデータを読込みます。 < Download >ボタン: 当該入出力カードのダウンロードを開始します。 設定したデータがカードに書込まれます。

| 名 称         | 説明                                                          | 設定範囲<br>(この範囲内でご使用下さい) |
|-------------|-------------------------------------------------------------|------------------------|
| Card No.    | 入出力カード番号の表示                                                 | -                      |
| Card Type   | 入出力カードのタイプの表示                                               | -                      |
| Version No. | ファームウェアバージョンの表示                                             | -                      |
| Zero Scale  | 0% スケーリング値<br>テキストボックスにて数値を指定して下さい。                         | -32000~32000           |
| Full Scale  | 100 % スケーリング値<br>テキストボックスにて数値を指定して下さい。                      | -32000~32000           |
| Zero Adjust | ゼロ調整(バイアス)<br>テキストボックスにて数値を指定して下さい。                         | -320.00~320.00         |
| Full Adjust | スパン調整(ゲイン)<br>テキストボックスにて数値を指定して下さい。                         | -3.2000~3.2000         |
| Value       | Zero Base/Full Base で設定されたスケーリング値を表示<br>PLC 等に送信される値を表示します。 | _                      |
| Unused      | 入出力の未使用設定                                                   | 0:使用可 1:未使用            |

### 3.5. CT、PT 入力カード

| CT4S                          |      |          |        |      |
|-------------------------------|------|----------|--------|------|
| Card No. Card Type Version No |      |          |        |      |
| 1 CT4S 0.02                   | 1    |          |        |      |
| Ch. 1                         |      |          |        |      |
| Value Unused                  |      | Scale    | Adjust | Base |
| 000 0                         | Zero | 0        | 0.00   | 0.00 |
|                               | Full | 10000    | 1.0000 | 0.00 |
| - Ch. 2                       |      |          |        |      |
| 000 0                         | Zero | 0        | 0.00   | 0.00 |
|                               | Full | 10000    | 1.0000 | 0.00 |
| Ch. 3                         |      |          |        |      |
| 000 0                         | Zero | 0        | 0.00   | 0.00 |
|                               | Full | 10000    | 1.0000 | 0.00 |
| Ch. 4                         |      |          |        |      |
| 000 0                         | Zero | 0        | 0.00   | 0.00 |
|                               | Full | 10000    | 1.0000 | 0.00 |
| Upload                        |      | Download |        |      |

< Upload >ボタン : 当該入出力カードのアップロードを開始します。 カードからデータを読込みます。 < Download >ボタン: 当該入出力カードのダウンロードを開始します。

設定したデータがカードに書込まれます。

| 名 称         | 説明                                                                            | 設定範囲<br>(この範囲内でご使用下さい) |
|-------------|-------------------------------------------------------------------------------|------------------------|
| Card No.    | 入出力カード番号の表示                                                                   | -                      |
| Card Type   | 入出力カードのタイプの表示                                                                 | -                      |
| Version No. | ファームウェアバージョンの表示                                                               | -                      |
| Zero Scale  | 0%スケーリング値<br>テキストボックスにて数値を指定して下さい。                                            | -32000~32000           |
| Full Scale  | 100 % スケーリング値<br>テキストボックスにて数値を指定して下さい。                                        | -32000~32000           |
| Zero Adjust | ゼロ調整(バイアス)<br>テキストボックスにて数値を指定して下さい。                                           | -320.00~320.00         |
| Full Adjust | スパン調整(ゲイン)<br>テキストボックスにて数値を指定して下さい。                                           | -3.2000~3.2000         |
| Zero Base   | 0%の入力値(CT:電流、VT:電圧)<br>0%の入力値(実量値)を示します。<br>テキストボックスにて数値を指定できます。              | 入力可能範囲                 |
| Full Base   | 100 % の入力値 (CT: 電流、VT: 電圧)<br>100 % の入力値 (実量値) を示します。<br>テキストボックスにて数値を指定できます。 | 入力可能範囲                 |
| Value       | モニタリングの表示                                                                     | -                      |
| Unused      | 入出力の未使用の設定                                                                    | 0: 使用可 1: 未使用          |

#### ●CT·PT 入力の設定手順

値で動作します。

①実際の入力が可能な状態にします。 Unused の値が「0」で緑色であることを確認します。 「1」で赤色の場合には、「0」を入力します。 < Download >  $\pi$  y >  $\epsilon$  p > p > p 「0」で緑色になることを確認します。 ②0%、100%入力をセットします。 0%入力値を Zero Base に入力します。 100%入力値をFull Base に入力します。 ③スケーリング値をセットします。 Zero Scale に0%の位置の値を入力します。 Full Scale に 100 % の位置の値を入力します。 ④設定データを書込みます。 各チャネルに対し上記の①~③を行います。 < Download >ボタンをクリックします。 ⑤入力の確認 入力を変化させ、設定したスケーリング値で Value の値が変化することを確認します。 CT・PT 入力カードは本体のディップスイッチで入力レンジを設定することができます。 Zero Base、Full Base が共に0の場合にディップスイッチが有効となります。 注意! Zero Base、Full Base に0以外の値が設定されると、ディップスイッチは無効となり設定されている

### 3.6. 積算パルス入力カード

| 3     | PA16S | 2.03   |    |       |       |        |
|-------|-------|--------|----|-------|-------|--------|
| Value | Max   | Preset |    | Value | Max   | Preset |
| 1 0   | 10000 |        | 9  | 0     | 10000 |        |
| 2 0   | 10000 |        | 10 | 0     | 10000 |        |
| 3 0   | 10000 |        | 11 | 0     | 10000 |        |
| 1 0   | 10000 |        | 12 | 0     | 10000 |        |
| 5 0   | 10000 |        | 13 | 0     | 10000 |        |
| s 0   | 10000 |        | 14 | 0     | 10000 |        |
| , 0   | 10000 |        | 15 | 0     | 10000 |        |
|       | 10000 |        | 16 | 0     | 10000 | -      |

< Upload >ボタン : 当該入出力カードのアップロードを開始します。

カードからデータを読込みます。 < Download >ボタン: 当該入出力カードのダウンロードを開始します。 設定したデータがカードに書込まれます。

| 名称              | 説明                                  | 設定範囲<br>(この範囲内でご使用下さい) |
|-----------------|-------------------------------------|------------------------|
| Card No.        | 入出力カード番号の表示                         | -                      |
| Card Type       | 入出力カードのタイプの表示                       | -                      |
| Version No.     | ファームウェアバージョンの表示                     | -                      |
| Value           | 積算値の表示                              | -                      |
|                 | 16 bit を 10 進数表示                    |                        |
| Max.            | 積算最大値                               | $1 \sim 65535$         |
|                 | テキストボックスにて数値を指定して下さい。               |                        |
| Preset          | 積算値の変更                              | 0~積算最大値                |
| (D3−PA16 Ø Ver. | 値を入力し、< Preset >ボタンを押すことで積算値を変更します。 |                        |
| 2.01 以降で使用可     |                                     |                        |
| 能)              |                                     |                        |

### 3.7. BCD 入出力カード

| Value<br>1234 | Data Logic<br>0:Close<br>1:Open | Strobe Logic<br>0:Close<br>1:Open | Data Exchange<br>O: Little<br>1: Big |
|---------------|---------------------------------|-----------------------------------|--------------------------------------|
| 5678          |                                 | 0                                 | 0                                    |
|               |                                 |                                   |                                      |
|               |                                 |                                   |                                      |

< Upload >ボタン : 当該入出力カードのアップロードを開始します。 カードからデータを読込みます。 < Download >ボタン: 当該入出力カードのダウンロードを開始します。 設定したデータがカードに書込まれます。

| 名称            | 説明                                                  | 設定範囲<br>(この範囲内でご使用下さい) |
|---------------|-----------------------------------------------------|------------------------|
| Card No.      | 入出力カード番号の表示                                         | -                      |
| Card Type     | 入出力カードのタイプの表示                                       | -                      |
| Version No.   | ファームウェアバージョンの表示                                     | -                      |
| Value         | モニタリングの表示                                           | -                      |
| Data Logic    | 入力/出力の論理の設定<br>0: Close (短絡時 ON) 1: Open (解放時 ON)   | 0、1                    |
| Strobe Logic  | ストローブ信号の論理の設定<br>0: Close (短絡時 ON) 1: Open (解放時 ON) | 0、1                    |
| Data Exchange | DATA の送信/受信順序の設定<br>0: Little(下位優先) 1: Big(上位優先)    | 0、1                    |

### 4. 通信カードの設定

### 4.1. 通信カード設定(Com. Card Settings)

< Setting >ボタンをクリックすると、通信カード設定画面(Com. Card Settings)が開きます。

#### ■上位通信カードの場合

| c                   | Com.Care | d Settings |      |  |
|---------------------|----------|------------|------|--|
| Card Name<br>NC1    |          |            |      |  |
| Version<br>V2.01    |          |            |      |  |
|                     |          |            |      |  |
| Time (0.1sec)<br>30 |          |            |      |  |
|                     |          |            |      |  |
|                     |          |            |      |  |
|                     |          |            |      |  |
| Uploa               | bd       | Download   | Exit |  |

< Upload >ボタン : 設定値のアップロードを開始します。

- < Download >ボタン: 設定値のダウンロードを開始します。
- < Exit >ボタン : 画面を閉じます。

| 名称        | 説明                                 | 設定範囲<br>(この範囲内でご使用下さい)               |
|-----------|------------------------------------|--------------------------------------|
| Card Name | 通信カード形式の表示<br>(電源コードは表示しません)       | _                                    |
| Version   | 通信カードファームウェアのバージョンの表示              | —                                    |
| Time      | PLC 等との未通信検出時間の設定(秒)<br>0.1 秒単位です。 | D3−NS □以外: 2~32000<br>D3−NS □: 2~327 |

|     | 未通信検出時間(Time)は、30(3 秒)程度の設定をおすすめします。            |
|-----|-------------------------------------------------|
| 注意! | 通信サイクル時間に対し余裕がない場合には、通信は正常に行っていても、RUN 接点出力が解放状態 |
|     | のままとなり、RUN 表示ランプが消灯となります。                       |

■テレメータカード、モデムインタフェースカードの場合

| Card Name<br>LT1                      | Slot check<br>0:Check 1 | I:Non Check                  |             |
|---------------------------------------|-------------------------|------------------------------|-------------|
| Version<br>V0.10                      | Slot No. 0<br>1<br>2    | 1/1 Slot No.<br>0 9<br>0 10  | 0/1<br>0    |
| Time (0.1sec)<br>30                   | 3<br>4<br>5<br>6        | 0 11<br>0 12<br>0 13<br>0 14 | 0<br>0<br>0 |
|                                       | 7 8                     | 0 15<br>0 16                 | 0           |
|                                       |                         |                              |             |
| · · · · · · · · · · · · · · · · · · · |                         | <b></b>                      |             |

< Upload >ボタン : 設定値のアップロードを開始します。

- < Download >ボタン: 設定値のダウンロードを開始します。
- < Exit >ボタン : 画面を閉じます。

| 名称         | 説明                                            | 設定範囲<br>(この範囲内でご使用下さい) |
|------------|-----------------------------------------------|------------------------|
| Card Name  | 通信カード形式の表示                                    | _                      |
|            | (龟塚コートは衣小しません)                                |                        |
| Version    | 通信カードファームウェアのバージョンの表示                         | _                      |
| Time       | 未通信検出時間の設定(秒)                                 | $2\sim 32000$          |
|            | 0.1 秒単位です。                                    |                        |
|            | テレメータカード (子局)の場合、未通信を検出後、3回リトライしますので          |                        |
|            | RUN 接点出力が OFF するのは設定時間の 4 倍の値となります (D3-LP1、D3 |                        |
|            | <b>-LP2</b> は除く)。                             |                        |
|            | テレメータカード (親局)の場合、伝送時間の約 4 倍で RUN 接点出力が OFF に  |                        |
|            | なります。                                         |                        |
| Slot check | 入出力カードチェックの設定                                 | 0、1                    |
|            | ・マスタ局 (親局)とスレーブ局 (子局) 間の入出力カードの入出力チェック (1: 1  |                        |
|            | 専用の場合)                                        |                        |
|            | 0: Check 1: Non Check                         |                        |
|            | ・スレーブ局 (子局) の入出力カード有無のチェック (1: n 専用の場合)       |                        |
|            | 0: Non Check 1: Check                         |                        |

| ・マスタ局(親局)とスレーブ局(子局)とも同一 Slot No. に入出力カードを実装していないところに      |
|-----------------------------------------------------------|
| 1:Non Check を設定しないで下さい。RUN 接点出力が OFF になります。               |
| ・D3-LR1、D3-LR8、D3-LR10、D3-LR12 に於いて、マスタ局(親局)が上位通信カードのみ    |
| の組合せの場合、マスタ局(親局)とスレーブ局(子局)とも Slot Check の全ての Slot No. に1: |
| Non Check を設定して下さい。                                       |
|                                                           |

●入出力チェックの設定

 ・マスタ局(親局)とスレーブ局(子局)間の入出カカードの入出カチェック(1:1専用の場合)
 マスタ局(親局)とスレーブ局(子局)の入力カードと出力カードが1対1で組合わされているかスロット毎に確認 を行います。
 上位通信機能を用いてパソコンや PLC で入力監視や強制出力を行う場合には、1対1の組合わせではないので異常と なります。この場合、入出力カードのチェックをスロット毎に無効にして下さい。
 0:有効(入出力チェックを行い、異常の場合は RUN 接点出力が OFF になります)
 1:無効(入出力チェックを行いません)
 ・スレーブ局(子局)の入出力カード有無のチェック(1:n専用の場合)
 スレーブ局(子局)の入出力カードが稼働(存在)していることを確認します(スロット毎)。
 スレーブ局(子局)に入出力カードがない場合、またはチェックが不要の場合は無効を設定して下さい。
 0:チェックしない、またはスレーブ局(子局)の対応するスロットに入出力カードがない
 1:スレーブ局(子局)の対応するスロットの入出力カードの有無をチェックする
 (1) 出力も、ドがない出合くロUN 接点出力が OFF になります)

(入出力カードがない場合は RUN 接点出力が OFF になります)

 ・通信サイクル時間に対し余裕がない場合には、通信は正常に行っていても、RUN 接点出力が解放状態のままとなり、RUN 表示ランプが消灯となります。
 ・設定を行った場合は、D3 の電源を OFF にした後、再投入して下さい。 電源を再投入することにより、設定データが有効となります。
 ・D3-LR2、D3-LR3、D3-LR5、D3-LR9、D3-LR11、D3-LR13 には入出力チェックの設定機能はありません。

| Com.Card Settings                                                                                                    |
|----------------------------------------------------------------------------------------------------|
| Card Name<br>LR2<br>Version<br>V0.05                                                                                                    |
| Time (0.1sec)       RUN Time (0.1sec)         600       24000         Node Enable Flag         Node ID         1 - 7       V V V V V         8 - 15       V V V V V V         All On/Off |
| Upload Download Exit                                                                                                    |

- < Upload >ボタン : 設定値のアップロードを開始します。
- < Download >ボタン: 設定値のダウンロードを開始します。
- < Exit >ボタン : 画面を閉じます。

| 名称               | 説明                                       | 設定範囲<br>(この範囲内でご使用下さい) |
|------------------|------------------------------------------|------------------------|
| Card Name        | 通信カード形式の表示                               | _                      |
|                  | (単源コートは衣小しません)                           |                        |
| Version          | 通信カードファームウェアのバージョンの表示                    | _                      |
| Time             | スレーブ局からの応答待ち時間の設定 (秒)                    | $2 \sim 32000$         |
|                  | 0.1 秒単位です。                               | (初期值:D3-LR2 600、       |
|                  |                                          | D3-LR5 1600)           |
| Run Time         | スレーブ局からの応答がなくなってから、D3-LR2、D3-LR5 の RUN 接 | $2 \sim 32000$         |
|                  | 点出力が OFF になるまでの時間の設定(秒)                  | (初期値:24000)            |
|                  | 通常は Time ×スレーブ局数の値を目安に設定して下さい。           |                        |
|                  | 0.1 秒単位です。                               |                        |
| Node Enable Flag | スレーブ局 ID 1 ~最大値のうち有効にしたい ID の設定          | -                      |

| Com.Card                            | Settings                                                                    |
|-------------------------------------|-----------------------------------------------------------------------------|
| Card Name<br>LR8                    | Slot check<br>0:Check 1:Non Check                                           |
| Version<br>V1.00                    | Slot No. 0/1 Slot No. 0/1<br>1 1 9 1                                        |
| 1                                   | $ \begin{array}{c ccccccccccccccccccccccccccccccccccc$                      |
| Time (0.1sec)                       | 4         1         12         1           5         1         13         1 |
| 600                                 | 6 <u>1</u> 14 <u>1</u><br>7 <u>1</u> 15 <u>1</u>                            |
|                                     | 8 1 16 1                                                                    |
| Type Rcv Timer(0.1se<br>MASTER 1200 | c) Xmt Int Timer(0.1sec) Retry Count<br>600 3                               |
| Upload                              | Download Exit                                                               |

< Upload >ボタン : 設定値のアップロードを開始します。

- < Download >ボタン: 設定値のダウンロードを開始します。
- < Exit >ボタン : 画面を閉じます。

| 名称                           | 説明                                                                                         | 設定範囲<br>(この範囲内でご使用下さい) |
|------------------------------|--------------------------------------------------------------------------------------------|------------------------|
| Card Name                    | 通信カード形式の表示<br>(電源コードは表示しません)                                                               |                        |
| Version                      | 通信カードファームウェアのバージョンの表示                                                                      | _                      |
| Time                         | RUN 接点出力 OFF 時間の設定(秒)<br>0.1 秒単位です。<br>未通信を検出後、RUN 接点出力が OFF する時間となります。                    | 2~32000                |
| Slot check                   | 入出力カードチェックの設定<br>・マスタ局(親局)とスレーブ局(子局)間の入出力カードの入出力チェック<br>0: Check 1: Non Check              | 0、1                    |
| Туре                         | 局種別の表示<br>親局:MASTER 子局:SLAVE 中継局:REPEATER                                                  | _                      |
| Rcv Timer                    | 受信タイムアウト時間の設定(秒)<br>0.1 秒単位です。                                                             | 10~32000               |
| Xmt Int Timer <sup>* 1</sup> | 送信インターバル時間の設定(秒)<br>0.1 秒単位です。親局のみ表示されます。<br>子局から正常データ受信後、設定時間経過で親局がデータを送信します。             | 10~32000               |
| Retry Count * 1              | リトライ回数の設定<br>親局のみ表示されます。<br>親局は設定回数、送信リトライを行います。設定回数+1回の送信後、受信タ<br>イムアウトが発生したら、子局不在と判断します。 | 0~32000                |

\*1、親局の場合のみ表示されます。

| Enter 1<br>Reg No.<br>1<br>2<br>3<br>4 | to F as Sla<br>05<br>01<br>08              | ove address.<br>Reg No.<br>9<br>10<br>11   | 01                                                                                                    |
|----------------------------------------|--------------------------------------------|--------------------------------------------|----------------------------------------------------------------------------------------------------|
| Reg No.<br>1<br>2<br>3<br>4            | 05<br>01<br>08                             | Reg No.<br>9<br>10<br>11                   | 01                                                                                                    |
| 1<br>2<br>3<br>4                       | 05<br>01<br>08                             | 9<br>10<br>11                              | 01                                                                                                    |
| 2<br>3<br>4                            | 01                                         | 10<br>11                                   | 01                                                                                                    |
| 3<br>4                                 | 08                                         | 11                                         |                                                                                                    |
| 4                                      |                                            | ••                                         | OB                                                                                                    |
| •                                      | 05                                         | 12                                         | OC                                                                                                    |
| 5                                      | 01                                         | 13                                         | 02                                                                                                    |
| 6                                      | 01                                         | 14                                         | 02                                                                                                    |
| 7                                      | 02                                         | 15                                         | 02                                                                                                    |
| 8                                      | 01                                         |                                            |                                                                                                    |
| (Max Re                                | g No is def                                | ined by SW1                                | -1 to 1-4)                                                                                            |
| 1                                      |                                            | C                                          |                                                                                                    |
|                                        | nutsec) Ri                                 | etty Count                                 |                                                                                                    |
| 000                                    |                                            | 5                                          |                                                                                                    |
|                                        | 6<br>7<br>8<br>(Max Re<br>Int Timer<br>600 | 6 01<br>7 02<br>8 01<br>(Max Reg No is def | 6 01 14<br>7 02 15<br>8 01<br>(Max Reg No is defined by SW1<br>Int Timer(0.1sec) Retry Count<br>600 3 |

< Upload >ボタン : 設定値のアップロードを開始します。

< Download >ボタン: 設定値のダウンロードを開始します。

< Exit >ボタン : 画面を閉じます。

| 名 称                           | 説明                                                                                                    | 設定範囲<br>(この範囲内でご使用下さい) |
|-------------------------------|----------------------------------------------------------------------------------------------------|------------------------|
| Card Name                     | 通信カード形式の表示<br>(電源コードは表示しません)                                                                                                    | _                      |
| Version                       | 通信カードファームウェアのバージョンの表示                                                                                                    | _                      |
| Time                          | RUN 接点出力 OFF 時間の設定(秒)         0.1 秒単位です。         未通信を検出後、RUN 接点出力が OFF する時間となります。                                                                                                    | 2~32000                |
| Slave address<br>registration | <ul> <li>子局アドレスの登録</li> <li>· Reg No.1~15 に子局の局アドレスを登録します。</li> <li>· 登録された子局の局アドレスに対して、親局は Reg No.1 から順番に交信します。</li> <li>· 親局(D3-LR9、D3-LR13)の側面ディップスイッチ SW1-1~4で、交信する子局数を設定して下さい(SW1-1~4で5と設定した場合、Reg No.1~5の子局と交信します)。</li> <li>· 重複する子局の局アドレスの設定も可能です。</li> <li>· 中継局を使用する場合は、親局と直接通信する中継局の局アドレスを登録して下さい。</li> </ul> | 0~F                    |
| Туре                          | 局種別の表示                                                                                                    |                        |
| Rcv Timer                     | 受信タイムアウト時間の設定(秒)<br>0.1 秒単位です。                                                                                                    | 10~32000               |
| Xmt Int Timer                 | 送信インターバル時間の設定(秒)<br>0.1 秒単位です。<br>子局から正常データ受信後、設定時間経過で親局がデータを送信します。                                                                                                    | 10~32000               |
| Retry Count                   | リトライ回数の設定<br>親局は設定回数、送信リトライを行います。設定回数+1回の送信後、受信タ<br>イムアウトが発生したら、子局不在と判断します。                                                                                                    | 0~32000                |

#### ●D3-LR9(D3-LR13)の設定例、送受信処理の説明

| 子局数      | :3 本体側面の SW1-1 ~ 4 で設定します。                          |
|----------|-----------------------------------------------------|
|          | この子局数が、有効な Reg No. の上限になります。                        |
|          | この場合、親局(D3-LR9(D3-LR13))は Reg No.1、2、3 の子局と交信を行います。 |
| リトライ回数   | :2 D3CON で設定します。                                    |
| Reg No.1 | :5 子局(D3-LR8(D3-LR12)) 局アドレス「5」                     |
| Reg No.2 | :2 子局(D3-LR8(D3-LR12)) 局アドレス「2」                     |
| Reg No.3 | :C 子局(D3-LR8(D3-LR12)) 局アドレス「C」                     |

上記設定をした場合、交信の順番は、次のようになります。

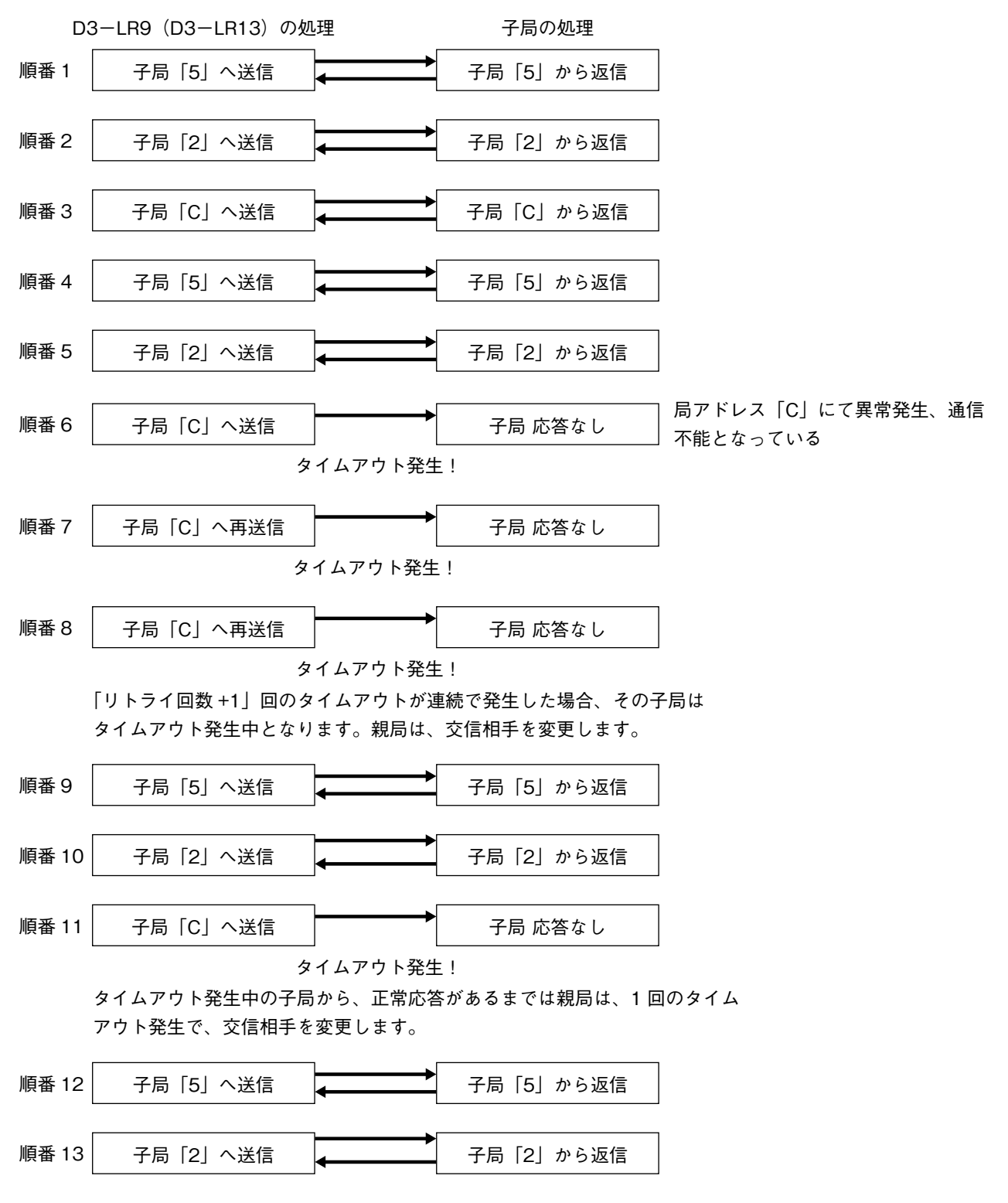

| Com.Card Settings                        |                     |                  |                 |                    |         |
|------------------------------------------|---------------------|------------------|-----------------|--------------------|---------|
| Card Name<br>LR10                        | - Slot che<br>0:Che | ck<br>ck 1:Non C | heck            |                    |         |
| Version<br>V1.00                         | Slot No.<br>1       | 0/1              | Slot No.<br>9   | 0/1                |         |
|                                          | 3                   |                  | 10              |                    |         |
| Time (0.1sec)<br>600                     | 4<br>5              |                  | 12<br>13        |                    |         |
|                                          | 6<br>7              |                  | 14<br>15        |                    |         |
|                                          | 8                   | 1                | 16              | 1                  |         |
| Type Rcv Timer(0.1sec) Xn<br>MASTER 1200 | nt Int Time<br>600  | r(0.1sec) Re     | etry Count<br>3 | Vtx Timer(0<br>600 | ).1sec) |
| Upload Dov                               | wnload              |                  | Exit            |                    |         |

< Upload >ボタン : 設定値のアップロードを開始します。

- < Download >ボタン: 設定値のダウンロードを開始します。
- < Exit >ボタン : 画面を閉じます。

| 名称                          | 説明                                                                                         | 設定範囲<br>(この範囲内でご使用下さい) |
|-----------------------------|--------------------------------------------------------------------------------------------|------------------------|
| Card Name                   | 通信カード形式の表示<br>(電源コードは表示しません)                                                               | _                      |
| Version                     | 通信カードファームウェアのバージョンの表示                                                                      | _                      |
| Time                        | <b>RUN</b> 接点出力 OFF 時間の設定(秒)<br>0.1 秒単位です。<br>未通信を検出後、RUN 接点出力が OFF する時間となります。             | 2~32000                |
| Slot check                  | 入出力カードチェックの設定<br>・マスタ局(親局) とスレーブ局(子局) 間の入出力カードの入出力チェック<br>0: Check 1: Non Check            | 0, 1                   |
| Туре                        | 局種別の表示<br>親局: MASTER 子局: SLAVE 中継局: REPEATER                                               | _                      |
| Rcv Timer                   | 受信タイムアウト時間の設定(秒)<br>0.1 秒単位です。                                                             | 10~32000               |
| Xmt Int Timer <sup>*1</sup> | 送信インターバル時間の設定(秒)<br>0.1 秒単位です。親局のみ表示されます。<br>子局から正常データ受信後、設定時間経過で親局がデータを送信します。             | 10~32000               |
| Retry Count *1              | リトライ回数の設定<br>親局のみ表示されます。<br>親局は設定回数、送信リトライを行います。設定回数+1回の送信後、受信タ<br>イムアウトが発生したら、子局不在と判断します。 | 0~32000                |
| Vtx Timer                   | 音声通話待ち時間(秒)<br>0.1 秒単位です。音声通話終了後のデータ通信再開までの待ち時間です。                                         | 300~32000              |

\*1、親局の場合のみ表示されます。

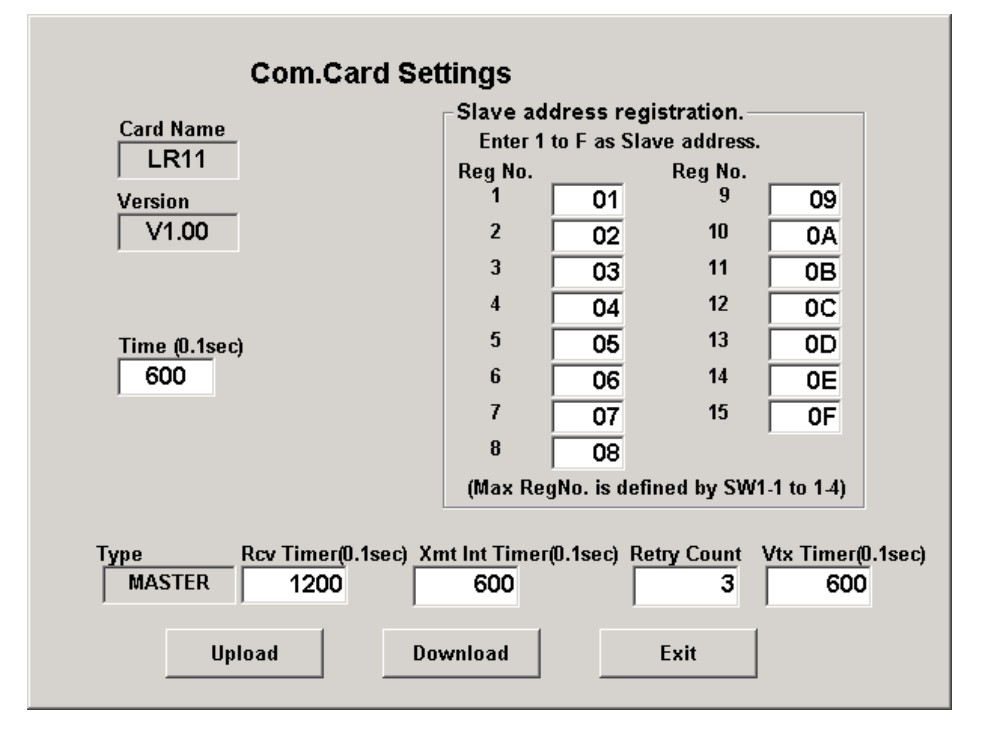

< Upload >ボタン : 設定値のアップロードを開始します。

< Download >ボタン: 設定値のダウンロードを開始します。

< Exit >ボタン : 画面を閉じます。

| 名 称           | 説明                                                      | 設定範囲<br>(この範囲内でご使用下さい) |
|---------------|---------------------------------------------------------|------------------------|
| Card Name     | 通信カード形式の表示                                              | _                      |
|               | (電源コードは表示しません)                                          |                        |
| Version       | 通信カードファームウェアのバージョンの表示                                   | _                      |
| Time          | RUN 接点出力 OFF 時間の設定(秒)                                   | $2 \sim 32000$         |
|               | 0.1 秒単位です。                                              |                        |
|               | 未通信を検出後、RUN 接点出力が OFF する時間となります。                        |                        |
| Slave address | 子局アドレスの登録                                               | 0~F                    |
| registration  | ・Reg No.1~15 に子局の局アドレスを登録します。                           |                        |
|               | ・登録された子局の局アドレスに対して、親局は Reg No.1 から順番に交信しま               |                        |
|               | す。                                                      |                        |
|               | ・親局(D3-LR11)の側面ディップスイッチ SW1-1~4 で、交信する子局数を              |                        |
|               | 設定して下さい(SW1-1~4 で 5 と設定した場合、Reg No.1~5 の子局と交信           |                        |
|               | します)。                                                   |                        |
|               | ・重複する子局の局アドレスの設定も可能です。                                  |                        |
|               | <ul> <li>・中継局を使用する場合は、親局と直接通信する中継局の局アドレスを登録し</li> </ul> |                        |
|               | て下さい。                                                   |                        |
| Туре          | 局種別の表示                                                  |                        |
| Rcv Timer     | 受信タイムアウト時間の設定(秒)                                        | $10 \sim 32000$        |
|               | 0.1 秒単位です。                                              |                        |
| Xmt Int Timer | 送信インターバル時間の設定(秒)                                        | 10~32000               |
|               | 0.1 秒単位です。                                              |                        |
|               | 子局から正常データ受信後、設定時間経過で親局がデータを送信します。                       |                        |
| Retry Count   | リトライ回数の設定                                               | $0 \sim 32000$         |
|               | 親局は設定回数、送信リトライを行います。設定回数+1回の送信後、受信タ                     |                        |
|               | イムアウトが発生したら、子局不在と判断します。                                 |                        |
| Vtx Timer     | 音声通話待ち時間(秒)                                             | 300~32000              |
|               | 0.1 秒単位です。音声通話終了後のデータ通信再開までの待ち時間です。                     |                        |

#### ●D3-LR11 の設定例、送受信処理の説明

| 子局数      | :3 本体側面の SW1-1 ~ 4 で設定します。                   |
|----------|----------------------------------------------|
|          | この子局数が、有効な Reg No. の上限になります。                 |
|          | この場合、親局(D3-LR11) は Reg No.1、2、3 の子局と交信を行います。 |
| リトライ回数   | :2 D3CON で設定します。                             |
| Reg No.1 | :5 子局(D3-LR10) 局アドレス「5」                      |
| Reg No.2 | :2 子局(D3-LR10) 局アドレス「2」                      |
| Reg No.3 | :C 子局(D3-LR10) 局アドレス「C」                      |

上記設定をした場合、交信の順番は、次のようになります。

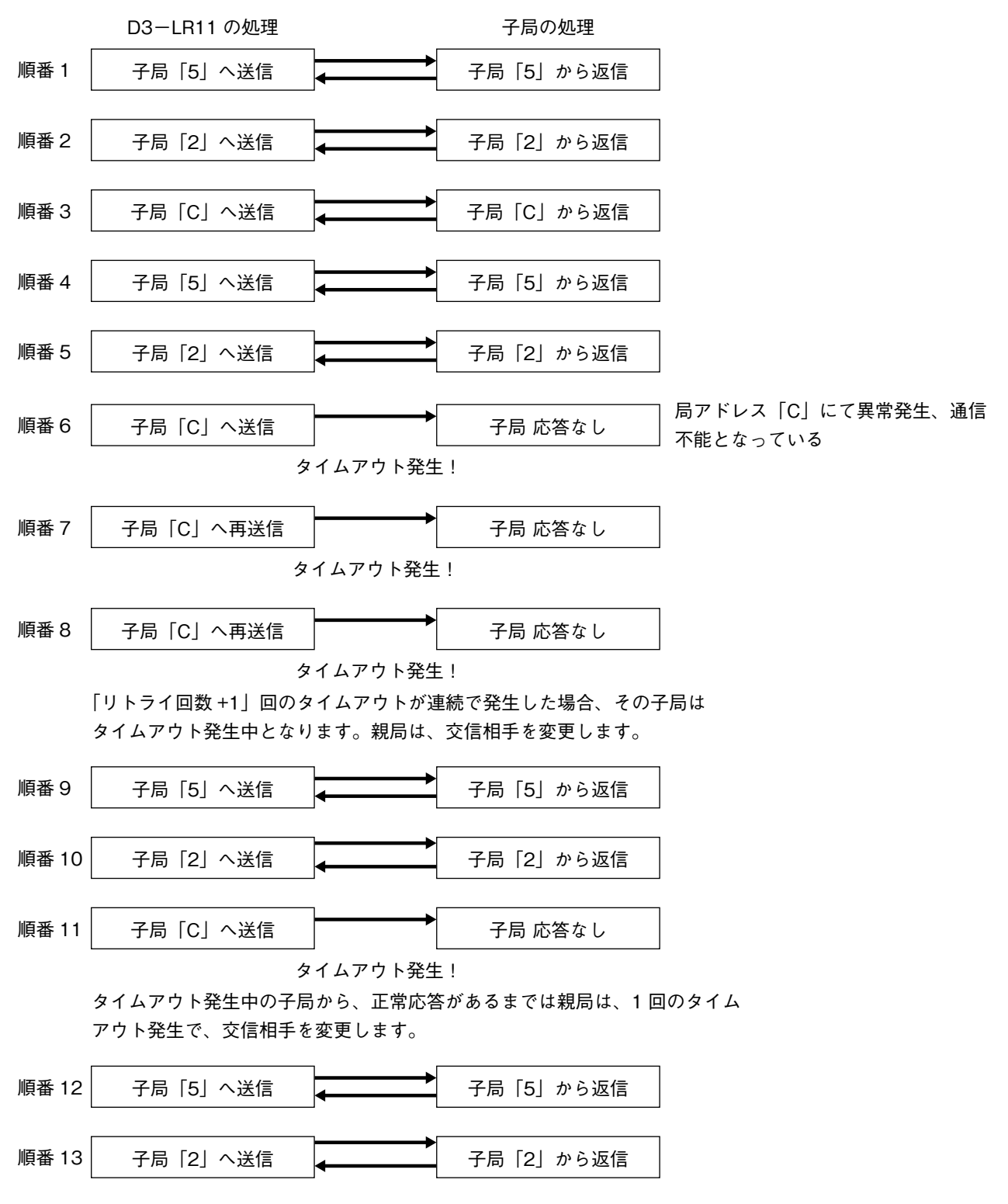

### 4.2. Ethernet 通信設定(Ethernet Settings)

Ethernet 通信カード(形式:D3-NE1、D3-NE2)接続時に、 < Ethernet Setting >ボタンをクリックすると、 Ethernet 通信設定画面(Ethernet Settings)が開きます。

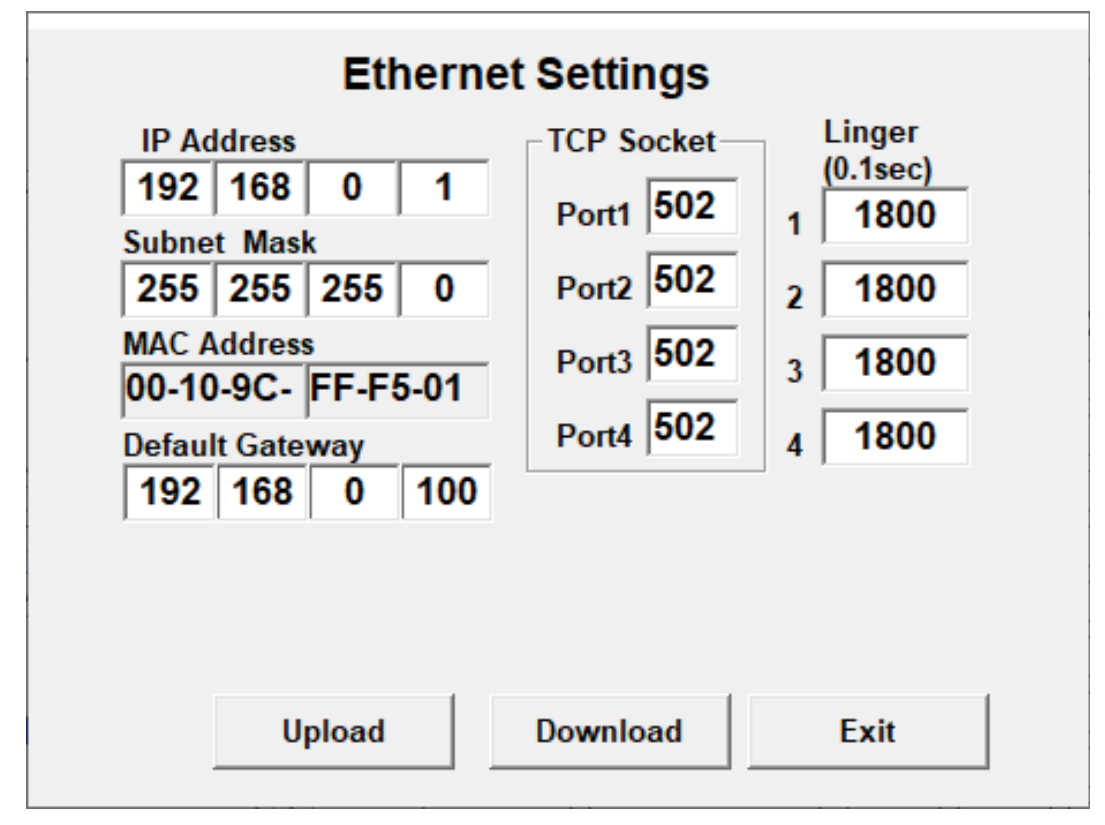

< Upload >ボタン : 設定値のアップロードを開始します。

- < Download >ボタン: 設定値のダウンロードを開始します。
- < Exit >ボタン : 画面を閉じます。

| 名称              | 説明                                      | 設定範囲<br>(この範囲内でご使用下さい) |
|-----------------|-----------------------------------------|------------------------|
| IP Address      | IP アドレス                                 | 0~255の整数               |
|                 | 各テキストボックスにて数値を指定して下さい。                  |                        |
| Subnet Mask     | サブネットマスク                                | 0~255の整数               |
|                 | 各テキストボックスにて数値を指定して下さい。                  |                        |
| MAC Address     | MAC アドレスの表示                             | -                      |
| Default Gateway | デフォルトゲートウェイ                             | 0~255の整数               |
|                 | 各テキストボックスにて数値を指定して下さい。                  |                        |
|                 | ただし、0.0.0.0 は設定しないで下さい。                 |                        |
|                 | (D3-NE1 の Ver.4.01 以降で対応)               |                        |
| TCP Socket      | TCP ソケットポート番号 (Port1、Port2、Port3、Port4) | 0以上の整数                 |
|                 | 各テキストボックスにて数値を指定して下さい。                  |                        |
| Linger          | 無通信時間を監視し、この設定時間に通信がない場合、通信を切断します。      | 0~32767 の整数            |

### 4.3. 無線回線通信設定(Repeater Settings)

モデムインタフェースカード(形式:D3-LR1)接続時に、< Repeater Setting >ボタンをクリックすると、無線回 線通信設定画面(Repeater Settings)が開きます。

無線データ通信モデム(形式:RMD2)の中継局を使用する場合に、親局、子局、中継局の設定が必要になります。親 局と子局だけの構成の場合は、工場出荷時設定のままで使用して下さい。

|                   | Repeater          | Settings          |                   | Strength                              |
|-------------------|-------------------|-------------------|-------------------|---------------------------------------|
| DestAddr<br>(HEX) | PassAddr<br>(HEX) | DestAddr<br>(HEX) | PassAddr<br>(HEX) | Receive (DBM)<br>Node<br>Current 00 0 |
| 00                | 00                | 08                | 08                | Worst 00 0                            |
| 01                | 01                | 09                | 09                |                                       |
| 02                | 02                | 0A                | 0A                |                                       |
| 03                | 03                | 0B                | 0B                |                                       |
| 04                | 04                | 0C                | 0C                |                                       |
| 05                | 05                | 0D                | 0D                |                                       |
| 06                | 06                | 0E                | 0E                |                                       |
| 07                | 07                | 0F                | 0F                |                                       |
|                   | Jpload            | Downlo            | ad                | Exit                                  |

出荷時設定の画面

< Upload >ボタン : 設定値のアップロードを開始します。

Subscription of the second state of the second state of the s

< Exit >ボタン : 画面を閉じます。

| 名称        |              | 説明                                                | 設定範囲<br>(この範囲内でご使用下さい) |
|-----------|--------------|---------------------------------------------------|------------------------|
| Dest Addr |              | データの宛先                                            |                        |
|           |              | 00:親局宛 01:子局宛 ※03~0Fは未使用です。                       |                        |
| Pass Addr |              | データを送信する無線局の ID<br>Dest Addr: 00 と 01 にそれぞれ設定します。 | 00~0F                  |
| Strength  | Current      | 最後にデータを受信した際に、データを送信した無線局の ID と電波<br>の強さを表示       |                        |
|           | Worst        | 電源投入後、データを受信した中でもっとも電波が弱かったときの値<br>を表示            |                        |
|           | Receive Node | データ送信元の ID                                        |                        |
|           | (DBM)        | 無線の強度<br>小さいほど弱く、正常時は -105 以上                     |                        |

注意!

設定を行った場合は、D3の電源をOFFにした後、再投入して下さい。 電源を再投入することにより、設定データが有効となります。

#### ■無線データ通信モデム(形式:RMD2)の中継設定例

詳細はそれぞれの取扱説明書を参照して下さい。

#### ●中継を1台入れる場合(構成:親局⇔中継局⇔子局の構成)

①ディップスイッチ・ロータリスイッチによる設定 自局アドレス設定(SA1):親局:0、中継局:2、子局:1

**注意**! 親局:0、子局:1 は固定です。

周波数グループ設定(SW6):各局とも同じ設定にする。 マスタ/スレーブ切替(SW3-2):親局のみマスタ、中継局と子局はスレーブ。 無線テレメータ初期化設定(SW3-3):各局とも初期化する。

② D3CON による設定

無線回線通信設定画面(Repeater Settings)を開きます。それぞれの局の DestAddr と PassAddr を設定します。

親局(ID:00)の設定

| DestAddr | PassAddr |
|----------|----------|
| (HEX)    | 00 to 0F |
|          | (HEX)    |
| 00       | 00       |
| 01       | 02       |

| DestAddr | PassAddr | 備考                                      |
|----------|----------|-----------------------------------------|
| 00       | 00       | _                                       |
| 01       | 02       | 子局 (ID: 01) 宛のデータを中継局 (ID: 02) にデータを送る。 |
|          | •        |                                         |

中継局(ID:02)の設定

| DestAddr | PassAddr |
|----------|----------|
| (HEX)    | 00 to 0F |
|          | (HEX)    |
| 00       | 00       |
| 01       | 01       |

#### 子局(ID:01)の設定

| DestAddr | PassAddr |
|----------|----------|
| (HEX)    | 00 to 0F |
|          | (HEX)    |
| 00       | 02       |
| 01       | 01       |

| DestAddr | PassAddr | 備考 |
|----------|----------|----|
| 00       | 00       | _  |
| 01       | 01       | _  |

| DestAddr | PassAddr | 備考                                  |
|----------|----------|-------------------------------------|
| 00       | 02       | 親局(ID: 00)宛のデータを中継局(ID: 02)にデータを送る。 |
| 01       | 01       | _                                   |

#### ●中継を2台入れる場合(構成:親局⇔中継1局(親局側)⇔中継2局(子局側)⇔子局の構成)

ディップスイッチ・ロータリスイッチによる設定

自局アドレス設定(SA1):親局:0、中継1局(親局側):2、中継2局(子局側):3、子局:1

**注意**! 親局:0、子局:1 は固定です。

周波数グループ設定(SW6):各局とも同じ設定にする。 マスタ/スレーブ切替(SW3-2):親局のみマスタ、中継1局と中継2局と子局はスレーブ。 無線テレメータ初期化設定(SW3-3):各局とも初期化する。

② D3CON による設定

無線回線通信設定画面(Repeater Settings)を開きます。それぞれの局の DestAddr と PassAddr を設定します。

親局(ID:00)の設定

| DestAddr | PassAddr |
|----------|----------|
| (HEX)    | 00 to 0F |
|          | (HEX)    |
| 00       | 00       |
| 01       | 02       |

| DestAddr | PassAddr | 備考                                      |
|----------|----------|-----------------------------------------|
| 00       | 00       | _                                       |
| 01       | 02       | 子局 (ID: 01) 宛のデータを中継局 (ID: 02) にデータを送る。 |
|          |          |                                         |

| 中継1局   | (ID | : 02) | の設定  |
|--------|-----|-------|------|
| DestAd | dr  | Pass  | Addr |
| (HEX)  | )   | 00 t  | o 0F |
|        |     | (H    | EX)  |
| 00     |     |       | 00   |
| 01     |     |       | 03   |
| •••    |     |       | 00   |

中継2局(ID:03)の設定

PassAddr

00 to 0F (HEX)

02

01

DestAddr

(HEX)

00

01

 DestAddr
 PassAddr
 備考

 00
 00

 01
 03
 子局(ID: 01)宛のデータを中継局(ID: 03)にデータを送る。

| DestAddr | PassAddr | 備考                                      |
|----------|----------|-----------------------------------------|
| 00       | 02       | 親局 (ID: 00) 宛のデータを中継局 (ID: 02) にデータを送る。 |
| 01       | 01       | -                                       |

| 子局  | (ID :      | : 01) | の設定      |  |
|-----|------------|-------|----------|--|
| Des | tAd        | dr    | PassAddr |  |
| (H  | <b>IEX</b> | )     | 00 to 0F |  |
|     |            |       | (HEX)    |  |
|     | 00         |       | 03       |  |
|     | 01         |       | 01       |  |
|     |            |       |          |  |

| DestAddr | PassAddr | 備考                                |
|----------|----------|-----------------------------------|
| 00       | 03       | 親局(ID:00)宛のデータを中継局(ID:03)にデータを送る。 |
| 01       | 01       | _                                 |

www.mgco.jp

### 4.4. 多重伝送(SIN-NET)通信設定(Accept Node Settings)

多重伝送(SIN-NET)用テレメータカード(形式:D3-LT7、D3-LT8、D3-LT9)接続時に、<Accept Node Setting>ボ タンをクリックすると、多重伝送用テレメータカード設定画面(Accept Node Settings)が開きます。 多重伝送用テレメータカードを用いてデータを伝送する際、伝送したいノードのステーション番号を設定する必要があ ります(最大 32 台まで対応)。

| Accept Node Settings |                    |      |                   |                                |
|----------------------|--------------------|------|-------------------|--------------------------------|
| A                    | cceptNode<br>(HEX) | e Ac | ceptNode<br>(HEX) | Value:00-FF<br>100 is invalide |
| 1                    | 0000               | 17   | 0010              |                                |
| 2                    | 0001               | 18   | 0011              |                                |
| 3                    | 0002               | 19   | 0012              |                                |
| 4                    | 0003               | 20   | 0013              |                                |
| 5                    | 0004               | 21   | 0014              |                                |
| 6                    | 0005               | 22   | 0015              |                                |
| 7                    | 0006               | 23   | 0016              |                                |
| 8                    | 0007               | 24   | 0017              |                                |
| 9                    | 0008               | 25   | 0018              |                                |
| 10                   | 0009               | 26   | 0019              |                                |
| 11                   | 000A               | 27   | 001A              | [                              |
| 12                   | 000B               | 28   | 001B              | Upload                         |
| 13                   | 000C               | 29   | 001C              | [                              |
| 14                   | 000D               | 30   | 001D              | Download                       |
| 15                   | 000E               | 31   | 001E              | [ ]                            |
| 16                   | 000F               | 32   | 001F              | Exit                           |
|                      |                    |      |                   |                                |

< Upload >ボタン : 設定値のアップロードを開始します。

< Download >ボタン: 設定値のダウンロードを開始します。

< Exit >ボタン : 画面を閉じます。

| 名称          | 説明                                                                      | 設定範囲<br>(この範囲内でご使用下さい) |
|-------------|-------------------------------------------------------------------------|------------------------|
| Accept Node | 伝送したいノードのステーション番号を設定します(16進数)。100<br>は無効データとなります。<br>不要な項目は100を設定して下さい。 | 0~100                  |

注意!

設定を行った場合は、D3 の電源を OFF にした後、再投入して下さい。 電源を再投入することにより、設定データが有効となります。

### 4.5. 多重伝送(SIN-NET)·Modbus / TCP(Ethernet)通信設定

多重伝送(SIN-NET)・Modbus / TCP(Ethernet)用通信カード(形式:D3-NSE1)接続時に、<NSE Setting> ボタンをクリックすると、下図のような画面が開きます。

多重伝送(SIN-NET)を Modbus / TCP 経由でアクセスする場合、Modbus / TCP の設定とともに、アクセスするノードのステーション番号と Data ID を設定する必要があります。

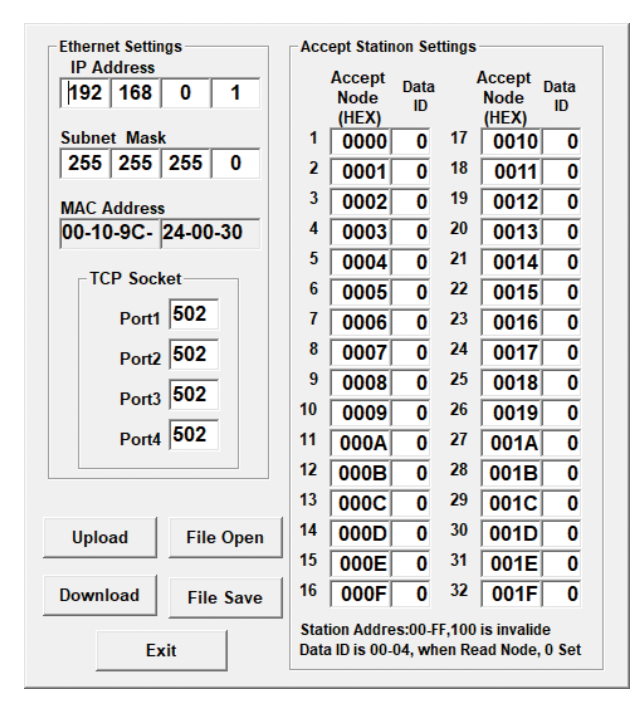

- < Upload >ボタン : 設定値のアップロードを開始します。
- < Download >ボタン: 設定値のダウンロードを開始します。
- < File Open >ボタン: 設定値をファイルから読み出します。
- < File Save >ボタン : 設定値をファイルに保存します。

| 名 称         | 説明                                              | 設定範囲<br>(この範囲内でご使田下さい) |
|-------------|-------------------------------------------------|------------------------|
| IP Address  | IP アドレス                                         | (20)範囲内で200月100万       |
|             | 各テキストボックスにて数値を指定して下さい。                          |                        |
| Subnet Mask | サブネットマスク                                        | 0~255 の整数              |
|             | 各テキストボックスにて数値を指定して下さい。                          |                        |
| MAC Address | MAC アドレスの表示                                     | -                      |
| TCP Socket  | TCP ソケットポート番号 (Port1、Port2、Port3、Port4)         | 0以上の整数                 |
|             | 各テキストボックスにて数値を指定して下さい。                          |                        |
| Accept Node | D3-NSE1 経由でアクセスするノードのステーション番号を設定します(16 進数)。     | 0~100                  |
| (HEX)       | 100 は無効データとなります。                                |                        |
| Data ID     | アクセスするノードのデータの種類                                | $0\sim 4$              |
|             | 0 :SIN-NET → Modbus でデータを読込む場合に設定します。           | 0: データ読込み              |
|             | SIN-NET からデータを読込み、Modbus の所定のレジスタにデータが出         | 1:32 接点書込み             |
|             | 力されます(データの種類は SIN-NET から取得)。                    | 2:16 接点書込み             |
|             | 1~3 :Modbus → SIN-NET でデータを書込む場合に設定します。         | 3: アナログ 32 点または        |
|             | Modbus の所定のアドレスにデータが書込まれた場合に、設定された              | アナログ 8 点               |
|             | Accept Node の番号と、Data ID を用いて SIN-NET にデータを出力しま | + Di8 点書込み             |
|             | す (電源を入れた時点では SIN-NET にデータ出力しません。アドレスに          | 4: 無効データ               |
|             | データを書込まれた時点でデータの出力を開始します)。                      | (使用しないで下さい)            |

**注意**! IP アドレスなどを設定した場合は、D3 の電源を OFF にした後、再投入して下さい。 電源を再投入することにより、設定データが有効となります。

#### ■Modbus 上でのアドレスの割付けについて

設定画面にリスト表示されているノード1~32に対するアドレスの割付けは下表の通りです。 このアドレスにアクセスして SIN-NET とデータ通信を行う際は、ノードの1~32に対応する Accept Node に設定さ れたステーション番号を用いてアクセスします。

|                       | ノード | アドレス            |
|-----------------------|-----|-----------------|
| Coil (0X)             | 1   | $1 \sim 32$     |
| Input Status(1X)      | 2   | $33 \sim 64$    |
| Input Register (3X)   | 3   | $65 \sim 96$    |
| Holding Register (4X) | :   | :               |
|                       | 32  | $993 \sim 1024$ |

#### ■割付けられているアドレスの内容

上表の通り、ノード毎にアドレスが割付けられていますが、データの構成は下記のように2通りあります。 Modbus → SIN-NET の場合は Data ID の項目に設定された Data ID によります。SIN-NET → Modbus の場合は Accept Node に設定されたステーション番号の入力仕様によります。

#### ●接点 32 点、16 点の場合

Modbus → SIN-NET
 Input Status (1X) にデータがセットされます。

 $\cdot$  SIN-NET  $\rightarrow$  Modbus

Coil (0X) にデータが書込まれた場合、SIN-NET にデータが出力されます。 Modbus のアドレス番号 1 ~ 32 が SIN-NET での Ch1 ~ Ch32 に対応します。 16 点の場合、アドレス番号 17 ~ 32 は無視されます。

#### ●アナログ 32 点またはアナログ 8 点+接点 8 点の場合

Modbus → SIN-NET
 アナログデータは Input Register (3X) にデータがセットされます。
 接点データは Input Status (1X) にデータがセットされます。(8 点分のみ)

 $\cdot$  SIN-NET  $\rightarrow$  Modbus

アナログデータは Holding Register(4X)にデータが書込まれた場合、SIN-NET にデータが出力されます。 接点データは Coil(0X)に割付けられています(接点データのみを出力することはできません。必ずアナログデータ を最低 1 Ch 分書込んで下さい)。

アナログデータの場合、アドレス番号 1 ~ 32 が SIN-NET での Ch1 ~ Ch32 に対応します。 接点データの場合、アドレス番号 1 ~ 8 が SIN-NET での Ch1 ~ Ch8 に対応します。 データフォーマットはアクセスするノードの仕様によりますので、各仕様書を参照して下さい。

### 5. 通信入出力カードの設定

### 5.1. D3-GE2 通信入出力選択カード設定(Com. Card Settings)

< Setting >ボタンをクリックすると、通信入出力選択カード設定画面(Com. Card Settings)が開きます。

| Com.Card Settings   |
|---------------------|
| Card Name<br>GE2S   |
| Version<br>V1.00    |
| Time (0.1sec)<br>30 |

< Upload >ボタン : 設定値のアップロードを開始します。

- < Download >ボタン: 設定値のダウンロードを開始します。
- < Exit >ボタン : 画面を閉じます。

| 名称                      | 説明                       | 設定範囲<br>(この範囲内でご使用下さい) |  |
|-------------------------|--------------------------|------------------------|--|
| Card Name 通信入出力カード形式の表示 |                          | _                      |  |
| Version                 | 通信入出力カードファームウェアのバージョンの表示 | _                      |  |
| Time                    | PLC 等との未通信検出時間の設定(秒)     | $2 \sim 32000$         |  |
|                         | 0.1 秒単位です。               |                        |  |

|     | 未通信検出時間(Time)は、30(3 秒)程度の設定をおすすめします。            |
|-----|-------------------------------------------------|
| 注意! | 通信サイクル時間に対し余裕がない場合には、通信は正常に行っていても、RUN 接点出力が解放状態 |
|     | のままとなり、RUN 表示ランプが消灯となります。                       |

### D3CON

### 5.2. D3-GE2 Ethernet 通信設定(Ethernet Settings)

Ethernet 通信入出力選択カード(形式:D3-GE2)接続時に、<Ethernet Setting>ボタンをクリックすると、Ethernet 通信設定画面(Ethernet Settings)が開きます。

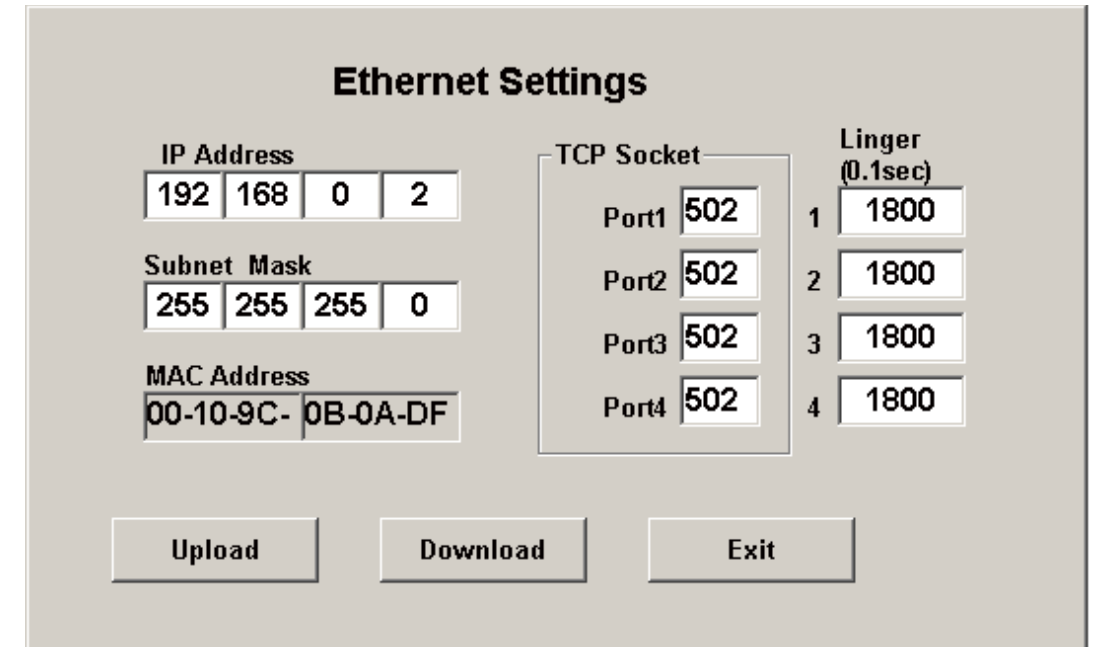

< Upload >ボタン : Ethernet 通信の設定値のアップロードを開始します。

< Download >ボタン: Ethernet 通信の設定値のダウンロードを開始します。

< Exit > ボタン : 画面を閉じます。

| 説明                                     |                                                                                                    |
|----------------------------------------|----------------------------------------------------------------------------------------------------|
| IPアドレス                                 | 0~255の整数                                                                                                    |
| 各テキストボックスにて数値を指定して下さい。                 |                                                                                                    |
| サブネットマスク                               | 0~255の整数                                                                                                    |
| 各テキストボックスにて数値を指定して下さい。                 |                                                                                                    |
| MAC アドレスの表示                            | -                                                                                                    |
| TCP ソケットポート番号(Port1、Port2、Port3、Port4) | 0以上の整数                                                                                                    |
| 各テキストボックスにて数値を指定して下さい。                 |                                                                                                    |
| 無通信時間を監視し、この設定時間に通信がない場合、通信を切断します。     | 0~32767 の整数                                                                                                    |
|                                        | IP アドレス<br>各テキストボックスにて数値を指定して下さい。<br>サブネットマスク<br>各テキストボックスにて数値を指定して下さい。<br>MAC アドレスの表示<br>TCP ソケットポート番号 (Port1、Port2、Port3、Port4)<br>各テキストボックスにて数値を指定して下さい。<br>無通信時間を監視し、この設定時間に通信がない場合、通信を切断します。 |

| 注意! | IP アドレスなどを設定した場合は、D3 の電源を OFF にした後、再投入して下さい。 |
|-----|----------------------------------------------|
|     | 電源を再投入することにより、設定データが有効となります。                 |

### 5.3. 通信入出力選択カードパラメータ設定詳細画面

| GE2_AI(2)<br>Card No. Card Type | Version No.       |
|---------------------------------|-------------------|
| 5 GE2_AI(2)                     | 1.00              |
| Input Value                     | Input Value       |
| +16 0000                        | +24 0000          |
| +17 0000                        | +25 0000          |
| +18 0000                        | +26 0000          |
| +19 0000                        | +27 0000          |
| +20 0000                        | +28 0000          |
| +21 0000                        | +29 0000          |
| +22 0000                        | +30 0000          |
| +23 0000                        | +31 0000          |
|                                 | Upload            |
| GE2 AO(3)                       |                   |
| Card No. Card Type              | Version No.       |
| 6 GE2_AO(3)                     | 1.00              |
| Output                          | alue Output Value |

|     | Output Value |     | Output Value |
|-----|--------------|-----|--------------|
| +32 | 0000         | +40 | 0000         |
| +33 | 0000         | +41 | 0000         |
| +34 | 0000         | +42 | 0000         |
| +35 | 0000         | +43 | 0000         |
| +36 | 0000         | +44 | 0000         |
| +37 | 0000         | +45 | 0000         |
| +38 | 0000         | +46 | 0000         |
| +39 | 0000         | +47 | 0000         |

| 名称           | 説明                                                            |
|--------------|---------------------------------------------------------------|
| Card No.     | 入出力カード番号の表示                                                   |
| Card Type    | 入出力カードのタイプの表示                                                 |
|              | 通信入出力選択カードは最大 8 スロットを占有するので、表示画面も GE2_AI (1) または GE2_AO (1) ~ |
|              | GE2_AI (8) または GE2_AO (8) まであります。                             |
| Version No.  | ファームウェアバージョンの表示                                               |
| Input Value  | 入力データの表示(16 進数表示)                                             |
|              | チャネル番号は先頭からの連番となります。                                          |
|              | 出力データの表示(16 進数表示)                                             |
| Output value | チャネル番号は先頭からの連番となります。                                          |

### 6. 設定データの書出しと読込み

### 6.1. 設定データの書出し

各入出力カードの設定データを一括でファイルに保存できます。 各入出力カードの画面において<Upload>または<Download>を実行したカードのデータのみが保存します。各入 出力カードの設定画面において、<Upload>または<Download>を実行していないカードのデータは保存されませ んのでご注意下さい。

#### ●操作手順

①各カード画面において< Upload >を実行する。
 ②変更がある場合には、変更後< Download >を実行する。
 ③オーバービュー画面を表示する。
 ④メニューバーの [File] - [Save] を選択する。
 ⑤保存場所、ファイル名を設定し保存する。拡張子は「ujx」。

### 6.2. 設定データの読込み

各入出力カードの設定データを一括で保存したファイルを開いて PC の画面に設定を読込みます。 これだけでは各入出力カードには書込まれませんので、各入出力カードの設定画面において < Download >を実行して下さい。

#### ●操作手順

(1)メニューバーの [Connect] - [Connect] を選択し、Connect の状態にする。
 (2)オーバービュー画面を表示した状態でくUpload >を実行し、入出力カードの情報を読込む。
 (3)メニューバーから [Open] を選択する。
 (4)保存場所、ファイル名を選び実行する。
 (5)入出力カードの画面において<Download >を実行する。
 (6)変更がある場合には、変更後<Download >を実行する。